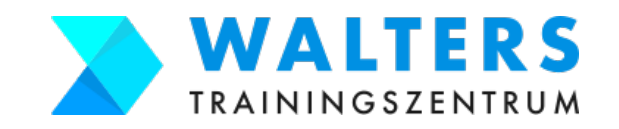

Inhaltsverzeichnis

Schritt für Schritt Anleitung zur Beantragung der Bildungskarenz und des Weiterbildungsgelds beim AMS (inkl. Checklisten)

- AMS-Bescheinigung ausfüllen und von Deinem Arbeitgeber unterschreiben lassen
   Zum eLearning Kurs von Walters Trainingszentrum für die Bildungskarenz anmelden
   Antrag für Deine Bildungskarenz und Dein Weiterbildungsgeld beim AMS einreichen
- Übersicht: folgende Dokumente benötigst du für den Antrag beim AMS
  unterschriebene AMS-Bescheinigung vom Arbeitgeber (siehe Schritt 1)
  unterschriebene offizielle Kursanmeldebestätigung von Walters (siehe Schritt 2)
  Scan vom Dokument der ÖGK über das Kinderbetreuungsgeld (falls du es noch hast)
  Scan von deinem Reisepass oder deinem Personalausweis
  Scan der Geburtsurkunden deiner Kinder
  Scan von deiner Heiratsurkunde (falls du geheiratet hast)

#### Schritt 1:

AMS-Bescheinigung ausfüllen und von Deinem Arbeitgeber unterschreiben lassen Wann: So früh, wie möglich! Zumindest aber 5-6 Wochen vor Beginn Deiner Bildungskarenz

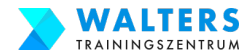

## Schritt 1 Checkliste: AMS-Bescheinigung vom Arbeitgeber erhalten

| Schritt                                    | Tätigkeit                                                                                                    | Erledigt          | Anleitung<br>auf |
|--------------------------------------------|----------------------------------------------------------------------------------------------------|-------------------|------------------|
|                                            | 1.1. Sprich ggf. mit dem AMS bzgl. Beginn der Bildungskarenz                                                                        |                   | Seite 4          |
| 1. AMS-<br>Bescheinigung                   | 1.2. Lade Dir die AMS-Bescheinigung herunter                                                                                        |                   | Seite 5          |
| ausfüllen und<br>von Deinem<br>Arbeitgeber | 1.3. Fülle die AMS-Bescheinigung aus und drucke sie aus                                                                             |                   | Seite 6          |
| unterschreiben<br>lassen                   | 1.4. Lasse die AMS-Bescheinigung vom Arbeitgeber unterschreiben                                                                     |                   | Seite 7          |
|                                            | 1.5. Scanne das Formular ein und speichere es in einem Ordner ab                                                                    |                   | Seite 8          |
| ma                                         | Organisiere dir so früh wie möglich die Unterschrift. Zumindest<br>Beginn Deiner Bildungskarenz sollte dieser Schritt erledigt seir | : 5-6 Wochei<br>1 | n <u>vor</u>     |

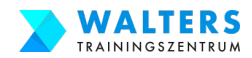

## 1.1. Sprich ggf. mit dem AMS bzgl. Beginn der Bildungskarenz

Kontaktiere das AMS in Deinem Bundesland und lasse Dir die nachstehenden Informationen geben. Mit Deiner Sozialversicherungsnummer und Deinem Geburtsdatum erhältst Du Auskünfte.

Frage 1: Habe ich Anspruch auf Bildungskarenz?

Frage 2: An welchem Tag soll meine Bildungskarenz beginnen, wenn ich aktuell auf Elternkarenz bin?

Anmerkung: Wenn Du das einkommensabhängige Wochengeld beziehst, ist der erste Tag der Bildungskarenz in der Regel der 1. Geburtstag Deines Kindes

Frage 3: Benötigte ich 20 Wochenstunden oder 16 Wochenstunden während der Bildungskarenz?

> Anmerkung: Wenn es in Deiner Gemeinde keine(!) Betreuungseinrichtung für Dein Kind gibt, benötigst Du nur 16 Wochenstunden.

#### **AMS ServiceLine Nummern:**

| Burgenland:       | +43 50 904 140 |
|-------------------|----------------|
| Kärnten:          | +43 50 904 240 |
| Niederösterreich: | +43 50 904 340 |
| Oberösterreich:   | +43 50 904 440 |
| Salzburg:         | +43 50 904 540 |
| Steiermark:       | +43 50 904 640 |
| Tirol:            | +43 50 904 740 |
| Vorarlberg:       | +43 50 904 840 |
| Wien:             | +43 50 904 940 |

Alle: Montag bis Donnerstag von 07:30 Uhr bis 16:00 Uhr und am Freitag von 07:30 Uhr bis 13:00 Uhr

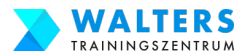

#### 1.2. Lade Dir die AMS-Bescheinigung herunter

Kopiere den Link in die Adresszeile des Browsers, öffne das Formular und speichere Dir das PDF auf Deinem Computer in einem eigenen Ordner ab.

https://www.walters-training.at/images/AMS\_Bescheinigung\_2024.pdf

| Arbeitsmarktservice<br>Sehr geehrte Dienstgeberin,                                                                                                    |                                                                                                    |                                                                                                    |                                                                                                    |                                                                                                    |  |  |
|----------------------------------------------------------------------------------------------------|----------------------------------------------------------------------------------------------------|----------------------------------------------------------------------------------------------------|----------------------------------------------------------------------------------------------------|----------------------------------------------------------------------------------------------------|--|--|
| sehr geehrter Dienstgeber,                                                                                                    |                                                                                                    |                                                                                                    |                                                                                                    |                                                                                                    |  |  |
| für Dienstnehmer<br>Bildungskarenz n<br>maximal einem o<br>Inanspruchnahme<br>zumindest 2 Mo<br>Karenzteiles liege<br>Um den Anspruc<br>können, ersuche<br>mittels Firmenst<br>Bemühungen.                                                                                                    | r/innen be:<br>nach § 11<br>Jahr inner<br>e ist auch<br>onate betra<br>en.<br>ch auf We<br>in wir Sie<br>iempel ur                                                                                                    | steht die Möglichkeit, im Eir<br>Arbeitsvertragsrechts-Anpa<br>halb eines Rahmenzeitraur<br>in Teilen möglich. Dabei r<br>agen und zur Gänze im \<br>iterbildungsgeld für diese Z<br>, die nachstehende Besche<br>ad Unterschrift zu bestätt                                                                                                    | nvernehme<br>ssungsges<br>mes von v<br>nuss die I<br>/ierjahresz<br>Zeiträume<br>einigung a<br>igen. Wir                                                                                                    | en mit der Dienstgeberseite eine<br>setz (AVRAG) für die Dauer von<br>rier Jahren zu vereinbaren. Die<br>Jauer der einzelnen Karenzteile<br>reitraum ab Beginn des ersten<br>korrekt und rasch beurteilen zu<br>uszufüllen sowie Ihre Angaben<br>danken im Voraus für Ihre                                                                                                    |  |  |
|                                                                                                    |                                                                                                    | Ihr Arbeitsmarktse                                                                                                    | ervice                                                                                                    |                                                                                                    |  |  |
| BESCHEINIG                                                                                                    | UNG                                                                                                    |                                                                                                    |                                                                                                    |                                                                                                    |  |  |
| zum Nachweis                                                                                                    | einer ve                                                                                                    | reinbarten Bildungskar                                                                                                    | enz nach                                                                                                    | s 11 AVRAG                                                                                                    |  |  |
| bzw. einer glei                                                                                                    | chartige                                                                                                    | n Karenzierung (z.B. na                                                                                                    | ch bunde                                                                                                    | es- und landesgesetzlichen                                                                                                    |  |  |
| Regelungen) b                                                                                                    | ei Beant                                                                                                    | ragung von Weiterbildu                                                                                                    | ingsgeld                                                                                                    |                                                                                                    |  |  |
| 1. Angaben zum                                                                                                    | Dienstge                                                                                                    | ber / zur Dienstgeberin                                                                                                    |                                                                                                    |                                                                                                    |  |  |
| Dienstgeber/in 🦉                                                                                                    | ABC GmbH                                                                                                    |                                                                                                    |                                                                                                    |                                                                                                    |  |  |
|                                                                                                    | Straßenname 1, 1234 Ortshausen                                                                                                    |                                                                                                    |                                                                                                    |                                                                                                    |  |  |
| Firmenadresse                                                                                                    | Straßennam                                                                                                    | le 1, 1254 Offshausen                                                                                                    |                                                                                                    |                                                                                                    |  |  |
| Firmenadresse                                                                                                    | Straßennam<br>Frau Stefani                                                                                                    | e Geschäftsführerin                                                                                                    | Telefo                                                                                                    | n 01-23456789 DW                                                                                                    |  |  |
| Firmenadresse<br>Kontaktperson                                                                                                    | Straßennam<br>Frau Stefani<br>hfalls ankro                                                                                                    | ie Geschäftsführerin<br>euzen: Saisonbetrieb                                                                                                    | Telefo                                                                                                    | n 01-23456789 DW                                                                                                    |  |  |
| Firmenadresse                                                                                                    | Straßennam<br>Frau Stefani<br>nfalls ankre                                                                                                    | e Geschäftsführerin<br>euzen: Saisonbetrieb                                                                                                    | Telefo<br>(§ 53 Abs                                                                                                    | n <u>01-23456789</u> DW<br>6 Arbeitsverfassungsgesetz)                                                                                                    |  |  |
| Firmenadresse<br>Kontaktperson<br>Bitte zutreffender<br>2. Angaben zum<br>Mit Herrn / Frau                                                                                                    | Straßennam<br>Frau Stefani<br>Infalls ankre<br>Dienstne<br>Maria Muste                                                                                                    | ie Geschäftsführerin<br>euzen: Saisonbetrieb<br>ehmer / zur Dienstnehmeri<br>offrau                                                                                                    | Telefo<br>(§ 53 Abs<br>n<br>SVNr                                                                                                    | n 01-23456789 DW                                                                                                    |  |  |
| Firmenadresse Kontaktperson Bitte zutreffender<br>2. Angaben zum<br>Mit Herm / Frauer I                                                                                                    | Straßennam<br>Frau Stefani<br>Infalls ankre<br>Dienstne<br>Maria Muste                                                                                                    | ie Geschäftsführerin<br>euzen: Saisonbetrieb<br>shmer / zur Dienstnehmeri<br>Irfrau<br>17.08.2024                                                                                                    | Telefo<br>(§ 53 Abs<br>n<br>SVNr:                                                                                                    | n 01-23456789 DW                                                                                                    |  |  |
| Firmenadresse<br>Kontaktperson<br>Bitte zutreffender<br>2. Angaben zum<br>Mit Herm / Frau<br>wurde für die Dau                                                                                                    | Straßennam<br>Frau Stefan<br>Infalls ankro<br>Dienstne<br>Maria Muste<br>Jer von                                                                                                    | ie G, 1234 Ottshausein<br>ie Geschäftsführerin<br>auzen: Saisonbetrieb<br>ehmer / zur Dienstnehmeri<br>infrau<br>17.08.2024                                                                                                    | Telefo<br>(§ 53 Abs<br>n<br>SVNr:<br>bis<br>bis                                                                                                    | n 01-23456789 DW                                                                                                    |  |  |
| Firmenadresse<br>Kontaktperson<br>Bitte zutreffender<br>2. Angaben zum<br>Mit Herrn / Frace<br>wurde für die Dau                                                                                                    | Straßennam<br>Frau Stefan<br>Infalls ankro<br>Dienstne<br>Maria Muste<br>Jer von<br>von<br>von                                                                                                    | ie Geschäftsführerin<br>euzen: Saisonbetrieb<br>ehmer / zur Dienstnehmeri<br>infrau<br>17.08.2024                                                                                                    | Telefo<br>(§ 53 Abs<br>n<br>SVNr:<br>bis<br>bis<br>bis                                                                                                    | n 01-23456789 DW 100 000 000 000 000 000 000 000 000 00                                                                                                    |  |  |
| Firmenadresse<br>Kontaktperson<br>Bitte zutreffender<br>2. Angaben zum<br>Mit Herm / Frader 1<br>wurde für die Dau                                                                                                    | Frau Stefani<br>Frau Stefani<br>Infalls ankro<br>Dienstne<br>Maria Muste<br>Juer von<br>von<br>von<br>von                                                                                                    | ie Geschäftsführerin<br>euzen: Saisonbetrieb<br>ehmer / zur Dienstnehmeri<br>rfrau<br>17.08.2024                                                                                                    | Telefol<br>(§ 53 Abs<br>n<br>SVNr:<br>bis<br>bis<br>bis<br>bis                                                                                                    | n 01-23456789 DW 1287 DW 1287 DW 1287 DW 1287 DW 1287 DW 1287 DW 1287 DW 16.08.2024                                                                                                    |  |  |
| Firmenadresse<br>Kontaktperson<br>Bitte zutreffender<br>2. Angaben zum<br>Mit Herm / Frace<br>wurde für die Dau                                                                                                    | Frau Stefani<br>falls ankro<br>Dienstne<br>Maria Muste<br>uer von<br>von<br>von<br>von<br>von                                                                                                    | ie Geschäftsführerin<br>euzen: Saisonbetrieb<br>shmer / zur Dienstnehmeri<br>ifrau<br>17.08.2024                                                                                                    | Telefor<br>(§ 53 Abs<br>n<br>SVNr:<br>bis<br>bis<br>bis<br>bis<br>bis<br>bis                                                                                                    | n 01-23456789 DW                                                                                                    |  |  |
| Firmenadresse<br>Kontaktperson<br>Bitte zutreffender<br>2. Angaben zum<br>Mit Herrn / Frauer 1<br>wurde für die Dau<br>eine Bildungskart<br>oder landesgeset<br>Einvernehmen mit                                                                                                    | Frau Stefan<br>frau Stefan<br>falls ankro<br>Dienstne<br>Maria Muste<br>uer von<br>von<br>von<br>enz nach<br>it dem / de                                                                                                    |                                                                                                    | Telefo<br>(§ 53 Abs<br>n<br>SVNr:<br>bis<br>bis<br>bis<br>bis<br>g bis<br>g der einsor<br>rksam vero                                                                                                    | n 01-23456789 DW 1237 010180<br>1237 010180<br>16.08.2024<br>347 010180<br>16.08.2024<br>347 010180<br>16.08.2024<br>347 010180<br>347 010180<br>347 0100000000000000000000000000000000000 |  |  |
| Firmenadresse<br>Kontaktperson<br>Bitte zutreffender<br>2. Angaben zum<br>Mit Herm / Frater 1<br>wurde für die Dau<br>eine Bildungskar<br>oder landesgeset<br>Einvernehmen mi<br>ACHTUNG: Das<br>Zeitraum nur dan<br>nicht jedoch bei<br>einer Bildungskar<br>Dienstverhältniss<br>aufrechten Diens<br>Anspruch auf We                                                      | straisemnant<br>Frau Stefan<br>falls ankr<br>blenstne<br>Maria Muste<br>von<br>von<br>von<br>von<br>enz nach<br>tzlichen R<br>weiterbik<br>weiterbik<br>n weitert<br>ktverhältnis<br>iterbikldung                                                                                       | § 11 AVRAG bzw. eine glei<br>gegelungen) unter Einhaltung<br>r Dienstnehmer/ in rechtswird<br>gegelungen) unter Einhaltung<br>r Dienstnehmer/in rechtswir<br>dungsgeld kann nach Been<br>pezogen werden, wenn die<br>mlicher Lösung oder Beend<br>in Teilen konsumiert wird, ka<br>s zum Ende des Karenzte<br>ssees begonnen hat. Für üb<br>spegeld.                                                                                                    | Telefo<br>(§ 53 Abs<br>n<br>SVNr:<br>bis<br>bis<br>bis<br>bis<br>bis<br>bis<br>bis<br>bis<br>bis<br>bis                                                                                                    | n 01-23456789 DW<br>. 6 Arbeitsverfassungsgesetz)<br>1237 010180<br>16.08.2024<br>                                                                                                    |  |  |
| Firmenadresse<br>Kontaktperson<br>Bitte zutreffender<br>2. Angaben zum<br>Mit Herm / Frater<br>wurde für die Dau<br>eine Bildungskar<br>oder landesgeset<br>Einvernehmen mit<br>ACHTUNG: Das<br>Zeitraum nur dan<br>nicht jedoch bei<br>einer Bildungskar<br>Dienstverhältniss<br>aufrechten Diens<br>Anspruch auf We<br>3. Wurde die Kai                                   | Frau Stefan<br>Frau Stefan<br>falls ankr.<br>Dienstne<br>Maria Muste<br>von<br>von<br>von<br>enz nach<br>tzlichen R.<br>Weiterbilt<br>in weiterb<br>eienverneh<br>renz, die in<br>tees nur bi<br>stverhaltnis<br>iderbildung<br>renzlerun                                               | § 11 AVRAG bzw. eine glei<br>gegelungen) unter Einhaltung<br>r Dienstnehmer/<br>infrau     17.08.2024     17.08.2024     17.08.2024     17.08.2024     17.08.2024     17.08.2024     17.08.2024     17.08.2024     17.08.2024     17.08.2024     17.08.2024     17.08.2024     17.08.2024     17.08.2024                                                                                                    | Telefo<br>(§ 53 Abs<br>n<br>SVNr:<br>bis<br>bis<br>bis<br>bis<br>bis<br>chartige K<br>g der einscr<br>Krsam vere<br>digung de<br>Lösung du<br>ligung durunn das We<br>liels bezo<br>prige verei                                                       | n 01-23456789 DW<br>. 6 Arbeitsverfassungsgesetz)<br>1237 010180<br>16.08.2024<br>                                                                                                    |  |  |
| Firmenadresse<br>Kontaktperson<br>Bitte zutreffender<br>2. Angaben zum<br>Mit Hern / Frater<br>wurde für die Dau<br>eine Bildungskarr<br>oder landssgesete<br>Einvernehmen mi<br>ACHTUNG: Das<br>Zeitraum nur dan<br>nicht jedoch bei<br>einer Bildungskar<br>Dienstverhältniss<br>aufrechten Diens<br>Anspruch auf We<br>3. Wurde die Kan<br>Grundlage dei                 | statemannan<br>Frau Stefani<br>nfalls ankre<br>Dienstne<br>Maria Muste<br>von<br>von<br>von<br>enz nach<br>tzlichen R<br>it dem / de<br>Weiterbik<br>n weiter bi<br>einverneh<br>inverneh<br>stverhältnis<br>iterbildung<br>renzierum<br>r Karenzie                                     | § 11 AVRAG bzw. eine glei<br>gegelungen) unter Einhaltung<br>dungsgeld kann nach Been<br>pezogen werden, wenn die<br>s zum Ende karenzte<br>sses begonnen hat. Für üb<br>gsgeld.<br>g nicht<br>prung a                                                                                                    | Telefo<br>(§ 53 Abs<br>n<br>SVNr:<br>bis<br>bis<br>bis<br>bis<br>chartige K<br>g der einscr<br>Kream vere<br>digung de<br>Lösung de<br>Lösung de<br>lösung de<br>sorrige verei                                                                        | n 01-23456789 DW<br>a. 6 Arbeitsverfassungsgesetz)<br>1237 010180<br>16.08.2024<br>Garenzierung (z.B. nach bundes-<br>hlägigen Bestimmungen und im<br>sinbart.<br>s Dienstverhältnisses im obigen<br>urch den Ziensthehrer/in. Bei<br>siterbildungsgeld nach Ende des<br>gen werden, der während des<br>nbarte Karenzteile besteht kein<br>t, führen Sie bitte die<br>be – bzw. landesgesetzliche                                                                                                    |  |  |
| Firmenadresse<br>Kontaktperson<br>Bitte zutreffender<br>2. Angaben zum<br>Mit Hern / Frater<br>wurde für die Dau<br>eine Bildungskart<br>oder landesgeset<br>Einvernehmen mi<br>ACHTUNG: Das<br>Zeitraum nur dan<br>nicht jedoch bei<br>einer Bildungskart<br>Dienstverhältniss<br>aufrechten Diens<br>Anspruch auf We<br>3. Wurde die Kall<br>Grundlage dei<br>Bestimmung) | Frau Stefan<br>nfalls ankrv<br>Dienstne<br>Maria Muste<br>Jer von<br>von<br>von<br>von<br>von<br>von<br>von<br>von                                                                                                    |                                                                                                    | Telefo<br>(§ 53 Abs<br>n<br>SVNr:<br>bis<br>bis<br>bis<br>bis<br>chartige k<br>g der einscree<br>digung de<br>Lösung di<br>ligung dur<br>kasam vere<br>digung da<br>svere<br>digung de<br>svere<br>digung de<br>Lösung di<br>ligung dur<br>nin das We | n 01-23456789 DW<br>a. 6 Arbeitsverfassungsgesetz)<br>1237 010180<br>16.08.2024<br>(arenzierung (z.B. nach bundes-<br>shlägigen Bestimmungen und im<br>sinbart.<br>s Dienstverhältnisses im obigen<br>urch den Zienstnehmer/in. Bei<br>siterbildungsgeld nach Ende des<br>gen werden, der während des<br>nbarte Karenzteile besteht kein<br>t, führen Sie bitte die<br>se – bzw. landesgesetzliche                                                                                                    |  |  |
| Firmenadresse<br>Kontaktperson<br>Bitte zutreffender<br>2. Angaben zum<br>Mit Hern / Frace<br>wurde für die Dau<br>eine Bildungskare<br>oder landesgeset<br>Einvernehmen mi<br>ACHTUNG: Das<br>Zeitraum nur dan<br>nicht jedoch bei<br>einer Bildungskar<br>Dienstverhältniss<br>Anspruch auf We<br>3. Wurde die Kai<br>Grundlage dei<br>Bestimmung)<br>Die Vereinbarung    | Statemannan<br>Frau Stefan<br>nfalls ankrv<br>Dienstne<br>Maria Muste<br>Jer von<br>von<br>von<br>von<br>tzlichen R<br>til dem / de<br>Weiterbik<br>nweiter b<br>einverneh. Weiterbik<br>inverneh. wie b<br>einverneh. die in<br>renzlerun<br>renzlerun<br>r Karenzlerun<br>g der Karei | § 11 AVRAG bzw. eine glei<br>egelungen) unter Einhaltung<br>songen werden, wenn die<br>ungegelungen) unter Einhaltung<br>indungsgeld kann nach Been<br>bezogen werden, wenn die<br>milcher Lösung oder Beend<br>n Teilen konsumiert wird, ka<br>s zum Ende des Karenzte<br>sees begonnen hat. Für üb<br>speeld.<br>g nicht<br>erung a                                                                                                    | Telefo<br>(§ 53 Abs<br>SVNr:<br>bis<br>bis<br>bis<br>bis<br>chartige k<br>g der einscr<br>ksam vere<br>digung dur<br>nn das We<br>alles bezo<br>rige verei                                                                                            | n 01-23456789 DW                                                                                                    |  |  |
| Firmenadresse<br>Kontaktperson<br>Bitte zutreffender<br>2. Angaben zum<br>Mit Hern / Frau<br>wurde für die Dau<br>eine Bildungskart<br>oder landesgeset<br>Einvernehmen mi<br>ACHTUNG: Das<br>Zeitraum nur dan<br>nicht jedoch bei o<br>einer Bildungskar<br>Dienstverhältniss<br>Anspruch auf We<br>3. Wurde die Kai<br>Grundlage dei<br>Bestimmung)<br>Die Vereinbarung   | Frau Stefan<br>Frau Stefan<br>falls ankre<br>Dienstne<br>Maria Muste<br>Jer von<br>von<br>von<br>von<br>til dem / de<br>Weiterbild<br>n weiter t<br>einvernehn<br>renz, daein<br>Weiterbild<br>weiterbildung<br>renzlerun<br>r Karenzle<br>g der Karen                                  | (a) Geschäftsführerin     (a) Geschäftsführerin     (a) Geschäftsführerin     (a) Saisonbetrieb     (b) Saisonbetrieb     (b) Saisonbetrieb     (b) Saisonbetrieb     (b) Saisonbetrieb     (b) Saisonbetrieb     (b) Saisonbetrieb     (b) Saisonbetrieb     (b) Saisonbetrieb     (b) Saisonbetrieb     (c) Saisonbetrieb     (c) S | Telefo<br>(§ 53 Abs<br>n<br>SVNr:<br>bis<br>bis<br>bis<br>bis<br>chartige K<br>g der einsc<br>ksam vere<br>digung der<br>lögung dur<br>inn das We<br>elles bezo<br>vrige verei                                                                        | n 01-23456789 DW                                                                                                    |  |  |

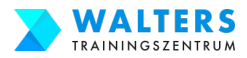

## 1.3. Fülle die AMS-Bescheinigung aus und drucke sie aus

#### Öffne das PDF-Formular im Acrobat Reader:

Unter **Punkt 1** trage die Informationen zu Deinem Arbeitgeber ein: Name der Firma, Adresse, Kontaktperson und Telefonnummer.

Unter **Punkt 2** sind dein Vor- und Zuname, deine SV-Nummer und der Zeitraum deiner Bildungskarenz einzutragen. Der erste Tag deiner Bildungskarenz ist ein Tag nach dem Ende des Kinderbetreuungsgeld. Wenn du die Bildungskarenz nach der Elternkarenz machst, dann musst du zusätzlich das Kreuzchen im grünen Kästchen setzen und den letzten Tag des Kinderbetreuungsgeld eintragen.

Bei **Punkt 3** NUR ausfüllen, wenn du freie Dienstnehmerin oder Vertragsbedienstete bist. Als freie Dienstnehmerin oder Vertragsbedienstete melde dich bitte bei uns unter 0676-5530612 für den richtigen Paragrafen. Diesen Paragrafen schreibst du in das Feld.

Ganz unten ist noch der Ort und das Datum einzufügen.

Nun drucke das Formular aus.

|                                                                                                    |                                                                                                    |                                                                                                    | Arbeitsma                                                                                                    | arktservice                                                                                                    |                                                                                                    |                                                                                                    |
|----------------------------------------------------------------------------------------------------|----------------------------------------------------------------------------------------------------|----------------------------------------------------------------------------------------------------|----------------------------------------------------------------------------------------------------|----------------------------------------------------------------------------------------------------|----------------------------------------------------------------------------------------------------|----------------------------------------------------------------------------------------------------|
| Seh<br>sehr                                                                                                    | r geehrte Die<br>r geehrter Di                                                                                                    | enstgeberi<br>enstgeber                                                                                                    | n,                                                                                                    |                                                                                                    |                                                                                                    |                                                                                                    |
| für I<br>Bildu<br>max<br>Inan<br>zum<br>Kare<br>Um<br>könr<br>mitte<br>Berr                                                                                                    | Dienstnehme<br>ungskarenz<br>kimal einem<br>nspruchnahm<br>nindest 2 Me<br>enzteiles lieg<br>den Anspru<br>nen, ersuche<br>els Firmens<br>nühungen.                                                                                                    | er/innen be<br>nach § 11<br>Jahr inne<br>he ist auch<br>onate betr<br>enate betr<br>en en.<br>ch auf We<br>en wir Sie<br>stempel u                                         | esteht die Möglichkeit, im E<br>Arbeitsvertragsrechts-Anp<br>rhalb eines Rahmenzeitra<br>n in Teilen möglich. Dabei<br>ragen und zur Gänze im<br>eiterbildungsgeld für diese<br>, die nachstehende Besc<br>nd Unterschrift zu best<br>Mit freundlichen<br>Ihr Arbeitsmarkt                                                                                                    | Einvernehme<br>bassungsges<br>umes von v<br>muss die I<br>Vierjahresz<br>Zeiträume<br>heinigung a<br>ätigen. Wir<br>Grüßen<br>service    | en mit der Dienstg<br>setz (AVRAG) für<br>ier Jahren zu ve<br>Dauer der einzeln<br>zeitraum ab Begin<br>korrekt und rasch<br>uszufüllen sowie<br>danken im Vo                                                                                                    | eberseite eine<br>die Dauer von<br>reinbaren. Die<br>en Karenzteile<br>nn des ersten<br>h beurteilen zu<br>Ihre Angaben<br>raus für Ihre                                                     |
| BE                                                                                                    | SCHEINIG                                                                                                    | SUNG                                                                                                    |                                                                                                    |                                                                                                    |                                                                                                    |                                                                                                    |
| zun                                                                                                    | n Nachweis                                                                                                    | s einer ve                                                                                                    | ereinbarten Bildungska                                                                                                    | arenz nacl                                                                                                    | ۱§11 AVRAG                                                                                                    |                                                                                                    |
| bzw                                                                                                    | v. einer gle                                                                                                    | ichartige                                                                                                    | en Karenzierung (z.B. n                                                                                                    | ach bund                                                                                                    | es- und landesg                                                                                                    | gesetzlichen                                                                                                    |
| Reg                                                                                                    | gelungen) l                                                                                                    | bei Bean                                                                                                    | tragung von Weiterbild                                                                                                    | lungsgeld                                                                                                    |                                                                                                    |                                                                                                    |
| 1. A                                                                                                    | ngaben zur                                                                                                    | n Diensta                                                                                                    | eber / zur Dienstaeberin                                                                                                    |                                                                                                    |                                                                                                    |                                                                                                    |
|                                                                                                    | -                                                                                                    |                                                                                                    |                                                                                                    |                                                                                                    |                                                                                                    |                                                                                                    |
| Dier                                                                                                    | nstaeber/in                                                                                                    | ABC GmbF                                                                                                    | 1                                                                                                    |                                                                                                    |                                                                                                    |                                                                                                    |
| Dier                                                                                                    | nstgeber/in<br>nenadresse                                                                                                    | ABC GmbH<br>Straßennar                                                                                                    | ne 1, 1234 Ortshausen                                                                                                    |                                                                                                    |                                                                                                    |                                                                                                    |
| Dier<br>Firm                                                                                                    | nstgeber/in<br>nenadresse<br>taktnerson                                                                                                    | ABC GmbH<br>Straßennar<br>Frau Stefar                                                                                                    | i<br>ne 1, 1234 Ortshausen<br>nie Geschäftsführerin                                                                                                    | Telefo                                                                                                    | p 01-23456789                                                                                                    | DW                                                                                                    |
| Dier<br>Firm<br>I Kon<br>Bitte                                                                                                    | nstgeber/in<br>nenadresse<br>itaktperson<br>a zutreffende                                                                                                    | ABC GmbF<br>Straßennar<br>Frau Stefar                                                                                                    | i<br>ne 1, 1234 Ortshausen<br>nie Geschäftsführerin<br>reuzen:                                                                                                    | Telefo                                                                                                    | n 01-23456789                                                                                                    | DW                                                                                                    |
| Dier<br>Firm<br>Kon<br>Bitte                                                                                                    | nstgeber/in<br>nenadresse<br>itaktperson<br>e zutreffende                                                                                                    | ABC GmbH<br>Straßennar<br>Frau Stefar                                                                                                    | i<br>ne 1, 1234 Ortshausen<br>nie Geschäftsführerin<br>reuzen: Saisonbetrie                                                                                                    | Telefo<br>eb (§ 53 Abs                                                                                                    | n01-23456789<br>s. 6 Arbeitsverfass                                                                                                    | DW<br>ungsgesetz)                                                                                                    |
| Dier<br>Firm<br>Kon<br>Bitte<br>2. A                                                                                                    | nstgeber/in<br>nenadresse<br>itaktperson<br>e zutreffende<br>ingaben zur                                                                                                    | ABC GmbH<br>Straßennar<br>Frau Stefar<br>Infalls ankr<br>n Dienstne<br>Maria Must                                                                                          | i<br>ne 1, 1234 Ortshausen<br>nie Geschäftsführerin<br>reuzen: Saisonbetrie<br>ehmer / zur Dienstnehme<br>efrau                                                                                                    | Telefo<br>eb (§ 53 Abs<br>erin                                                                                                    | n 01-23456789<br>5. 6 Arbeitsverfass                                                                                                    | DW                                                                                                    |
| Dier<br>Firm<br>Kon<br>Bitte<br>2. A<br>Mit                                                                                                    | nstgeber/in<br>nenadresse<br>itaktperson<br>e zutreffende<br>ingaben zur<br>Herrn / Frate                                                                                                    | ABC GmbH<br>Straßennar<br>Frau Stefar<br>Infalls ankr<br>n Dienstn<br>Maria Muste                                                                                          | i<br>ne 1, 1234 Ortshausen<br>nie Geschäftsführerin<br>reuzen: Saisonbetrie<br>ehmer / zur Dienstnehme<br>effrau 17.08 2024                                                                                                    | Telefo<br>eb (§ 53 Abs<br>erin<br>SVNr:                                                                                                  | n 01-23456789<br>6. 6 Arbeitsverfass<br>1237 010180                                                                                                    | DW                                                                                                    |
| Dier<br>Firm<br>Kon<br>Bitte<br>2. A<br>Mit                                                                                                    | nstgeber/in<br>nenadresse<br>itaktperson<br>e zutreffende<br>ingaben zun<br>Herrn / Frate<br>de für die Da                                                                                                    | ABC GmbH<br>Straßennar<br>Frau Stefar<br>Infalls ankr<br>Maria Must<br>Waria Must                                                                                          | i<br>ne 1, 1234 Ortshausen<br>nie Geschäftsführerin<br>reuzen: Saisonbetrie<br>ehmer / zur Dienstnehme<br>effrau<br>17.08.2024                                                                                                    | Telefo<br>eb (§ 53 Abs<br>erin<br>SVNr:<br>bis                                                                                           | n 01-23456789<br>5. 6 Arbeitsverfass<br>1237 010180<br>16.08.20                                                                                                    | DW<br>ungsgesetz)<br>24                                                                                                    |
| Dier<br>Firm<br>Bitte<br>2. A<br>Mit<br>wurd                                                                                                    | nstgeber/in<br>nenadresse<br>taktperson<br>e zutreffende<br><b>ungaben zur</b><br>Herrn / Frau <del>z</del><br>de für die Da                                                                                                    | ABC GmbF<br>Straßennar<br>Frau Stefar<br>nfalls ankr<br>n Dienstn<br>Maria Must<br>von<br>von                                                                              | i<br>ne 1, 1234 Ortshausen<br>nie Geschäftsführerin<br>reuzen: Saisonbetrie<br>ehmer / zur Dienstnehme<br>erfrau<br>17.08.2024                                                                                                    | Telefo<br>eb (§ 53 Abs<br>rfin<br>SVNr:<br>bis<br>bis                                                                                    | n 01-23456789<br>s. 6 Arbeitsverfass<br>1237 010180<br>16.08.20                                                                                                    | DW<br>ungsgesetz)<br>24                                                                                                    |
| Dier<br>Firm<br>Bitte<br>2. A<br>Mit<br>wurd                                                                                                    | nstgeber/in<br>nenadresse<br>taktperson<br>e zutreffende<br><b>ngaben zur</b><br>Herm / Frau <del>s</del><br>de für die Da                                                                                                    | ABC GmbF<br>Straßennar<br>Frau Stefar<br>nfalls ankr<br>n Dienstn<br>Maria Must<br>von<br>von<br>von                                                                       | i<br>ne 1, 1234 Ortshausen<br>nie Geschäftsführerin<br>reuzen: Saisonbetrie<br>ehmer / zur Dienstnehme<br>efrau<br>17.08.2024                                                                                                    | Telefo<br>eb (§ 53 Abs<br>rin<br>SVNr:<br>bis<br>bis<br>bis                                                                              | n 01-23456789<br>s. 6 Arbeitsverfass<br>1237 010180<br>16.08.20                                                                                                    | DW<br>ungsgesetz)<br>24                                                                                                    |
| Dier<br>Firm<br>Kon<br>Bitte<br>2. A<br>Mit                                                                                                    | nstgeber/in<br>nenadresse<br>ttaktperson<br>e zutreffende<br><b>ngaben zur</b><br>Hern / Frau<br>de für die Da                                                                                                    | ABC GmbF<br>Straßennar<br>Frau Stefar<br>nfalls ankr<br>n Dienstn<br>Maria Must<br>uer von<br>von<br>von<br>von                                                            | i<br>ne 1, 1234 Ortshausen<br>nie Geschäftsführerin<br>reuzen: Saisonbetric<br>ehmer / zur Dienstnehme<br>erfrau<br>17.08.2024                                                                                                    | Telefo<br>eb (§ 53 Abs<br>rfin<br>SVNr:<br>bis<br>bis<br>bis<br>bis<br>bis                                                               | n 01-23456789<br>6. 6 Arbeitsverfass<br>1237 010180<br>16.08.20                                                                                                    | DW<br>ungsgesetz)<br>24                                                                                                    |
| Firm<br>Firm<br>Bitte<br>2. A<br>Mit<br>wurd                                                                                                    | nstgeber/in<br>nenadresse<br>taktperson<br>e zutreffende<br><b>sngaben zur</b><br>Herm / Fraue<br>de für die Da<br>e Bildungskaa<br>r landesgese<br>vernehmen m                                                                                                    | ABC GmbF<br>Straßennar<br>Frau Stefar<br>nfalls ankr<br>n Dienstin<br>Maria Must<br>von<br>von<br>von<br>von<br>von<br>von<br>von<br>von<br>von<br>von                     | i<br>ne 1, 1234 Ortshausen<br>nie Geschäftsführerin<br>reuzen: Saisonbetrie<br>ehmer / zur Dienstnehme<br>erfrau<br>17.08.2024<br>§ 11 AVRAG bzw. eine gi<br>segelungen) unter Einhaltu<br>er Dienstnehmer/in rechtsv                                                                                                    | Telefo<br>eb (§ 53 Abs<br>rfin<br>SVNr:<br>bis<br>bis<br>bis<br>bis<br>bis<br>bis<br>bis<br>leichartige P<br>ng der einsä<br>virksam ver | n 01-23456789<br>5. 6 Arbeitsverfass<br>1237 010180<br>16.08.20<br>Arenzierung (z. B.<br>Schägigen Bestimn<br>einbart.                                                                                                    | DW<br>ungsgesetz)<br>24<br>nach bundes-<br>nungen und im                                                                                                    |
| eine<br>oder<br>oder<br>Dier<br>Bitte<br>2. A<br>Mit<br>wurd<br>eine<br>C. A<br>State<br>Dier<br>auffr<br>Ansj                                                                                                    | hendresse<br>taktperson<br>e zutreffende<br>kingaben zur<br>Herm / Frauer<br>de für die Da<br>e Bildungska<br>r landesgess<br>vernehmen n<br>HTUNG: Das<br>raum nur da<br>ti jedoch bei<br>r Bildungska<br>nstverhältnis<br>schten Dien<br>pruch auf W                                                                                                    | ABC GMDF<br>Straßennar<br>Frau Stefar<br>Infalls anku<br>n Dienstm<br>Maria Must<br>von<br>von<br>von<br>von<br>von<br>von<br>von<br>von<br>von<br>von                     | Ine 1, 1234 Ortshausen     ne 1, 1234 Ortshausen     ile Geschäftsführerin     reuzen: Saisonbetrie     ehmer / zur Dlenstnehme erfrau     17.08.2024     john 201     § 11 AVRAG bzw. eine gl tegelungen) unter Einhaltu er Dienstnehmer/in rechtsv idungsgeld kann nach Bee bezogen werden, wenn di milicher Lösung oder Beer bezogen werden, wenn di milicher Lösung oder Beer isses begonnen hat. Für r gsgeld.                                  | Telefo<br>b (§ 53 Abs<br>rin SVNr:<br>bis<br>bis<br>bis<br>bis<br>bis<br>bis<br>bis<br>bis<br>bis<br>bis                                 | n 01-23456789<br>3. 6 Arbeitsverfass<br>1237 010180<br>16.08.20<br>                                                                                                    | DW<br>ungsgesetz)<br>24<br>24<br>nach bundes-<br>nungen und im<br>ses im obigen<br>eber erfolgt ist;<br>nehmer/in. Bei<br>nach Ende des<br>während des<br>e besteht kein                     |
| eine<br>oder<br>eine<br>der<br>eine<br>der<br>eine<br>Einv<br>Acc<br>Zeitit<br>nich<br>eine<br>Dier<br>aufr<br>Ansi<br>3. W                                                                                                    | nstgeber/in<br>nenadresse<br>ttaktperson<br>e zutreffende<br>mgaben zur<br>Hern / Frate<br>de für die Da<br>e Bildungska<br>r landesgese<br>ernehmen n<br>HTUNG: Daa<br>raum nur da<br>ti jedoch bei<br>or Bildungske<br>ti jedoch bei<br>pr Bildungske<br>ti jedoch bei<br>pr Bildungske<br>at jedoch bei<br>pr Bildungske<br>at jedoch bei<br>pr Bildungske<br>ster<br>pr Bildungske<br>ster<br>pr Bildungs | ABC GMD-<br>Straßennar<br>Frau Stefar<br>Infalls ankr<br>Maria Must<br>von<br>von<br>von<br>von<br>von<br>von<br>von<br>von<br>von<br>von                                  | i  ie Geschäftsführerin ie deschäftsführerin reuzen: Saisonbetrie ehmer / zur Dienstnehme efrau 17.08.2024 § 11 AVRAG bzw. eine gl tegelungen) unter Einhaltu i Dienstnehmer/in rechtsv ldungsgeld kann nach Bee imlicher Lösung oder Beer im Teilen konsumiert wird, k is zum Ende des Karenz isses begonnen hat. Für u ssese begonnen hat. Für u ssegeld. sg nicht nach § 11 AVRAG                                                                 | Telefo<br>sb (§ 53 Abs<br>rin<br>SVNr:<br>bis<br>bis<br>bis<br>bis<br>bis<br>bis<br>bis<br>bis<br>bis<br>bis                             | n 01-23456789<br>a. 6 Arbeitsverfass<br>1237 010180<br>16.08.20<br>Arenzierung (z.B.<br>blägigen Bestimm<br>sinbart.<br>s Dienstverhältnis<br>urch den Dienstge<br>ch den/die Dienst<br>eiterbildungsgeld r<br>den/die Dienst<br>eiterbildungsgeld r<br>harte Karenzteile<br>tt, führen Sie bitt                     | DW<br>ungsgesetz)<br>24<br><br>nach bundes-<br>nungen und im<br>ses im obigen<br>beter erfolgt ist;<br>nehmer/in. Bei<br>nach Ende des<br>während des<br>e besteht kein<br>e die             |
| eine<br>oder<br>eine<br>vurd<br>ACP<br>Zeitt<br>nich<br>eine<br>Dier<br>Binv<br>ACP<br>Zeitt<br>nich<br>sine<br>Binv<br>G<br>S. W<br>G                                                                                                    | hetgeber/in<br>henadresse<br>ttaktperson<br>e zutreffende<br>a zutreffende<br>migaben zur<br>Herm / Frate<br>de für die Da<br>e Bildungska<br>r landesgese<br>emehmen n<br>HTUNG: Das<br>raum nur da<br>raum nur da<br>ti jedoch bei<br>or Bildungska<br>ti jedoch bei<br>or Bildungska<br>ti jedoch bei<br>or Bildungska<br>ti jedoch bei<br>or Bildungska<br>ti jedoch bei<br>or Bildungska<br>wernehmen nur da<br>Wurde die Ka<br>irundlage de                                                                                                    | ABC GMDF<br>Straßennar<br>Frau Stefar<br>Infalls ankr<br>Maria Must<br>Non Von<br>Von<br>Von<br>Von<br>Von<br>Von<br>Von<br>Von<br>Von<br>Von                              | fill 1234 Ortshausen     me 1, 1234 Ortshausen     mie Geschäftsführerin     reuzen: Saisonbetric     ehmer / zur Dienstnehme     efrau         17.08.2024         17.08.2024         17.08.2024         10.0000000000000000000000000000                                                                                                    | Telefo<br>bb (§ 53 Abs<br>rin<br>SVNr:<br>bis<br>bis<br>bis<br>bis<br>bis<br>bis<br>bis<br>bis                                           | n 01-23456789<br>a. 6 Arbeitsverfass<br>1237 010180<br>16.08.20<br>Karenzierung (z.B.<br>-hlägigen Bestimm<br>einbart.<br>s Dienstverhältnis<br>urch den Dienstge<br>ch den/die Dienst<br>einbarte Karenzteile<br>rinbarte Karenzteile<br>rt, führen Sie bitt<br>es – bzw. landesg                                   | DW ungsgesetz)<br>24<br>24<br>nach bundes-<br>nungen und im<br>ses im obigen<br>ber erfolgt ist;<br>nehmer/in. Bei<br>nach Ende des<br>während des<br>e besteht kein<br>e die<br>gesetzliche |
| eine<br>Oder<br>Einr<br>Bitte<br>2. A<br>Mitt<br>wurd<br>eine<br>Einv<br>ACH<br>Zeitt<br>nich<br>Ans<br>S<br>G<br>Bitte<br>Bitte<br>Bit | hendresse<br>taktperson<br>e zutreffende<br>e zutreffende<br>e zutreffende<br>magaben zur<br>Hern / Frater<br>de für die Da<br>e Bildungska<br>r landesgese<br>vernehmen n<br>HTUNG: Dar<br>raum nur da<br>t jedoch bei<br>pr Bildungska<br>t jedoch bei<br>pr Bildungska<br>stverhältnis<br>echten Dien<br>pruch auf W.<br>Vurde die Kä<br>urundlage de<br>estimmung                                                                                                    | ABC GMD-<br>Straßennar<br>Frau Stefar<br>In falls ankr<br>Maria Must<br>Maria Must<br>Maria Must<br>Non von<br>von<br>von<br>von<br>von<br>von<br>von<br>von<br>von<br>von | fill 1234 Ortshausen         me 1, 1234 Ortshausen         mie Geschäftsführerin         reuzen: Saisonbetric         ehmer / zur Dienstnehme erfrau         17.08.2024         § 11 AVRAG bzw. eine gl tegelungen) unter Einhaltu er Dienstnehmer/in rechtsw dungsgeld kann nach Bee bezogen werden, wenn di milicher Lösung oder Beer in Teilen konsumiert wird, bis zum Ende des Karen isses begonnen hat. Für d gageld. erung an (z.B. entsprech | Telefo<br>bb (§ 53 Abs<br>rin<br>bis<br>bis<br>bis<br>bis<br>bis<br>bis<br>bis<br>bis<br>bis<br>bis                                      | n 01-23456789<br>a. 6 Arbeitsverfass<br>1237 010180<br>16.08.20<br>Karenzierung (z. B.<br>chlägigen Bestimm<br>einbart.<br>s Dienstverhältnis<br>urch den Dienstge<br>ch den/die Dienst<br>einbart.<br>s Dienstverhältnis<br>urch den Zienen, der<br>inbarte Karenzteile<br>tr, führen Sie bitt<br>es – bzw. landesg | DWungsgesetz)<br>24<br>24<br>nach bundes-<br>nungen und im<br>ses im obigen<br>nehmer/in. Bei<br>nach Ende des<br>während des<br>be besteht kein<br>e dle<br>gesetzliche                     |

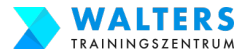

#### 1.4. Lasse die AMS-Bescheinigung vom Arbeitgeber unterschreiben

# Sprich mit Deinem Arbeitgeber und bitte um Gewährung der Bildungskarenz.

Dein Arbeitgeber unterschreibt ganz unten am Formular:

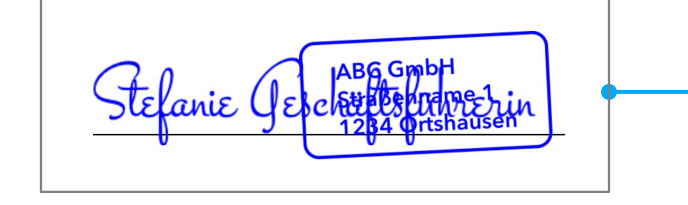

|                                                                                                    |                                                                                                    | AMS                                                                                                    |                                                                                                    |                                                                                                    |                                                                                                    |
|----------------------------------------------------------------------------------------------------|----------------------------------------------------------------------------------------------------|----------------------------------------------------------------------------------------------------|----------------------------------------------------------------------------------------------------|----------------------------------------------------------------------------------------------------|----------------------------------------------------------------------------------------------------|
|                                                                                                    |                                                                                                    | Arbeitsmarkt                                                                                                    | sonvico                                                                                                    |                                                                                                    |                                                                                                    |
| Sehr geehrte Dienstgeberin,<br>sehr geehrter Dienstgeber,                                                                                                    |                                                                                                    |                                                                                                    |                                                                                                    |                                                                                                    |                                                                                                    |
| für Dienstnehme<br>Bildungskarenz<br>maximal einem<br>Inanspruchnahn<br>zumindest 2 M<br>Karenzteiles lieg<br>Um den Anspru<br>können, ersuch<br>mittels Firmens<br>Remüburgen                                                                                                    | er/innen be<br>nach § 11<br>Jahr inne<br>ne ist aucl<br>lonate bet<br>gen.<br>uch auf We<br>en wir Sie<br>stempel u                                                                                                    | esteht die Möglichkeit, im Einv<br>Arbeitsvertragsrechts-Anpas<br>rhalb eines Rahmenzeitraum<br>h in Teilen möglich, Dabei m<br>ragen und zur Gänze im Vi<br>eiterbildungsgeld für diese Ze<br>, die nachstehende Beschei<br>nd Unterschrift zu bestätig                                                                                                    | vernehme<br>sungsges<br>es von vi<br>uss die D<br>erjahresz<br>iträume k<br>nigung au<br>en. Wir                                                                          | n mit der Dienstg<br>etz (AVRAG) für<br>ier Jahren zu ver<br>auer der einzeln-<br>eitraum ab Begir<br>korrekt und rasch<br>uszufüllen sowie<br>danken im Vo                                                                                                    | eberseite eine<br>die Dauer von<br>reinbaren. Die<br>en Karenzteile<br>nn des ersten<br>i beurteilen zu<br>Ihre Angaben<br>raus für Ihre                                           |
| Bomanangon                                                                                                    |                                                                                                    | Mit freundlichen Gr                                                                                                    | ißen                                                                                                    |                                                                                                    |                                                                                                    |
| zum Nachwei<br>bzw. einer gle<br>Regelungen)                                                                                                    | s einer v<br>eichartige<br>bei Bean                                                                                                    | ereinbarten Bildungskare<br>en Karenzierung (z.B. nac<br>tragung von Weiterbildur                                                                                                    | nz nach<br>h bunde<br>Igsgeld                                                                                                    | § 11 AVRAG<br>s- und landesg                                                                                                    | gesetzlichen                                                                                                    |
| 1. Angaben zur                                                                                                    | m Dienstg                                                                                                    | eber / zur Dienstgeberin                                                                                                    |                                                                                                    |                                                                                                    |                                                                                                    |
| Dienstgeber/in                                                                                                    | ABC GmbH                                                                                                    | 1                                                                                                    |                                                                                                    |                                                                                                    |                                                                                                    |
| Firmenadresse                                                                                                    | Straßennar                                                                                                    | me 1, 1234 Ortshausen                                                                                                    |                                                                                                    |                                                                                                    |                                                                                                    |
| Kontaktperson                                                                                                    | Frau Stefar                                                                                                    | nie Geschäftsführerin                                                                                                    | Telefor                                                                                                    | 01-23456789                                                                                                    | DW                                                                                                    |
| Kontaktperson rrau Steranie Geschaltsfunrerin Telefon U1-23456/89 DW                                                                                                    |                                                                                                    |                                                                                                    |                                                                                                    |                                                                                                    |                                                                                                    |
| Bitte zutreffende                                                                                                    | enfalls ank                                                                                                    | reuzen: Saisonbetrieb (                                                                                                    | 8 53 Abs                                                                                                    | 6 Arbeitsverfass                                                                                                    | unasaesetz)                                                                                                    |
| Bitte zutreffende                                                                                                    | enfalls ank                                                                                                    | reuzen: Saisonbetrieb (                                                                                                    | § 53 Abs.                                                                                                    | 6 Arbeitsverfass                                                                                                    | ungsgesetz)                                                                                                    |
| Bitte zutreffende<br>2. Angaben zur                                                                                                    | enfalls ank<br>m Dienstn<br>Maria Must                                                                                                    | reuzen: Saisonbetrieb (<br>ehmer / zur Dienstnehmerin<br>erfrau                                                                                                    | § 53 Abs.                                                                                                    | 6 Arbeitsverfass                                                                                                    | ungsgesetz)                                                                                                    |
| Bitte zutreffende<br>2. Angaben zur<br>Mit Herrn / Frage                                                                                                    | enfalls anki<br>m Dienstn<br>Maria Must                                                                                                    | reuzen: Saisonbetrieb (<br>ehmer / zur Dienstnehmerin<br>lerfrau<br>17.08.2024                                                                                                    | § 53 Abs.<br>                                                                                                    | 6 Arbeitsverfass<br>1237 010180<br>16.08.20                                                                                                    | ungsgesetz)                                                                                                    |
| Bitte zutreffende<br>2. Angaben zur<br>Mit Herrn / Frau<br>wurde für die Da                                                                                                    | enfalls ank<br>m Dienstn<br>Maria Must<br>auer von<br>von                                                                                                    | reuzen: Saisonbetrieb (<br>ehmer / zur Dienstnehmerin<br>lerfrau<br>17.08.2024                                                                                                    | § 53 Abs.<br>_ SVNr: _<br>_ bis<br>_ bis                                                                                                    | 6 Arbeitsverfass<br>1237 010180<br>16.08.20                                                                                                    | ungsgesetz)<br>124                                                                                                    |
| Bitte zutreffende<br>2. Angaben zur<br>Mit Herrn / Frau<br>wurde für die Da                                                                                                    | enfalls ank<br>m Dienstn<br>Maria Must<br>auer von<br>von<br>von                                                                                                    | reuzen: Saisonbetrieb (<br>ehmer / zur Dienstnehmerin<br>erfrau<br>17.08.2024                                                                                                    | § 53 Abs.<br>SVNr:<br>bis<br>bis<br>bis                                                                                                    | 6 Arbeitsverfass<br>1237 010180<br>16.08.20                                                                                                    | ungsgesetz)<br>24                                                                                                    |
| Bitte zutreffende<br>2. Angaben zur<br>Mit Herrn / Frau<br>wurde für die Da                                                                                                    | enfalls ank<br>m Dienstn<br>Maria Must<br>auer von<br>von<br>von<br>von<br>von                                                                                                    | reuzen: Saisonbetrieb (<br>ehmer / zur Dienstnehmerin<br>erfrau<br>17.08.2024                                                                                                    | § 53 Abs.<br>                                                                                                    | 6 Arbeitsverfass<br>1237 010180<br>16.08.20                                                                                                    | ungsgesetz)<br>24                                                                                                    |
| Bitte zutreffende<br>2. Angaben zur<br>Mit Herrn / Frade<br>wurde für die Da                                                                                                    | enfalls ank<br><b>Maria Must</b><br>auer von<br>von<br>von<br>von<br>von<br>von<br>von                                                                                                    | reuzen: Saisonbetrieb (<br>ehmer / zur Dienstnehmerin<br>erfrau<br>17.08.2024                                                                                                    | § 53 Abs.<br>                                                                                                    | 6 Arbeitsverfasse<br>1237 010180<br>16.08.20                                                                                                    | 24                                                                                                    |
| Bitte zutreffende<br>2. Angaben zur<br>Mit Herrn / Frau-<br>wurde für die Da<br>eine Bildungska<br>oder landesgese<br>Einvernehmen r<br>ACHTUNG: Da<br>Zeitraum nur de<br>nicht jedoch bei<br>einer Bildungska<br>Dienstverhältnis<br>aufrechten Dier<br>Anspruch auf W                                                                     | enfalls ank<br>m Dienstm<br>Maria Must<br>auer von<br>von<br>von<br>von<br>von<br>arenz nach<br>etzlichen F<br>mit dem / d<br>s Weiterbi<br>ann weiter<br>i einvernef<br>arenz, die<br>ses nur b<br>stverhältn<br>reterbildum                                           | reuzen: Saisonbetrieb (<br>ehmer / zur Dienstnehmerin<br>ierfrau<br>17.08.2024<br>\$ 11 AVRAG bzw. eine gleici<br>\$ degelungen) unter Einhaltung<br>ker Dienstnehmer/in rechtswirf<br>Idungsgeld kann nach Beend<br>bzogen werden, wende Le<br>milicher Lösung oder Beendig<br>in Teilen konsumiert wird, kan<br>bis zum Ende des Karenztei<br>isses begonnen hat. Für übr<br>gsgeld.                                                                                                    | § 53 Abs.<br>SVNr:<br>bis<br>bis<br>bis<br>bis<br>bis<br>hartige K<br>der einscl<br>sam vere<br>goung des<br>ösung dur<br>n das We<br>les bezog<br>ige vereir             | 6 Arbeitsverfass<br>1237 010180<br>16.08.20<br>16.08.20<br>16.08 | 224<br>24<br>nach bundes-<br>hungen und im<br>ses im obigen<br>ber erfolgt ist;<br>nehmer/in. Bei<br>nach Ende des<br>während des<br>e besteht kein                                |
| Bitte zutreffende<br>2. Angaben zur<br>Mit Herrn / Frau-<br>wurde für die Da<br>eine Bildungska<br>oder landesgese<br>Einvernehmen r<br>ACHTUNG: Da<br>Zeitraum nur de<br>nicht jedoch bei<br>einer Bildungska<br>Dienstverhältnis<br>aufrechten Dier<br>Anspruch auf W<br>3. Wurde die Ka                                                  | enfalls ank<br>m Dienstm<br>Maria Must<br>auer von<br>von<br>von<br>von<br>von<br>von<br>von<br>von                                                                                                    | reuzen: Saisonbetrieb (<br>ehmer / zur Dienstnehmerin<br>ierfrau<br>17.08.2024<br>§ 11 AVRAG bzw. eine gleici<br>§ gelungen) unter Einhaltung<br>ker Dienstnehmer/in rechtswirf<br>Idungsgeld kann nach Beend<br>bzogen werden, wenn de L<br>imlicher Lösung oder Beendi<br>in Teilen konsumiert wird, kan<br>bis zum Ende des Karenztei<br>isses begonnen hat. Für übr<br>gsgeld.<br>ng nicht nach § 11 AVRAG v                                                                                                    | § 53 Abs.<br>SVNr:<br>bis<br>bis<br>bis<br>bis<br>bis<br>bis<br>bis<br>sam vere<br>goung des<br>osung du<br>yung durc<br>n das We<br>les bezoo<br>ige vereir<br>ereinbart | 6 Arbeitsverfass<br>1237 010180<br>16.08.20<br>16.08.20<br>arenzierung (z. B.<br>hägigen Bestimm<br>inbart.<br>5 Dienstverhältnis<br>röh den Dienstge<br>th den/die Dienst<br>iderbildungsgeld r<br>gen werden, der<br>ibarte Karenzteile<br>t, führen Sie bittet                                                                                                    | angsgesetz)<br>24<br>nach bundes-<br>nungen und im<br>ses im obigen<br>ber erfolgt ist;<br>nehmer/in. Bei<br>nach Ende des<br>während des<br>e besteht kein<br>e dle               |
| Bitte zutreffende<br>2. Angaben zur<br>Mit Herm / Frage<br>wurde für die Da<br>eine Bildungska<br>oder landesges<br>Einvernehmen r<br>ACHTUNG: Da<br>Zeitraum nur de<br>nicht jedoch bei<br>Dienstverhältnis<br>aufrechten Dier<br>Anspruch auf W<br>3. Wurde die K.<br>Grundlage du                                                        | enfalls ank<br>m Dienstm<br>Maria Must<br>auer von<br>von<br>von<br>von<br>von<br>von<br>von<br>von                                                                                                    | reuzen: Saisonbetrieb (<br>ehmer / zur Dlenstnehmerin<br>ierfrau<br>17.08.2024<br>§ 11 AVRAG bzw. eine gleici<br>kogelungen) unter Einhaltung<br>ger Dienstnehmer/in rechtswirf<br>Idungsgeld kann nach Beend<br>bezogen werden, wenn die L<br>milcher Lösung oder Beendi,<br>in Teilen konsumiert wird, kan<br>sis zum Ende des Karenztei<br>isses begonnen hat. Für übr<br>igsgeld.<br>ng nicht nach § 11 AVRAG v<br>ierung an (z.B. entsprechen                                                                                                    | § 53 Abs.<br>SVNr:<br>bis<br>bis<br>bis<br>bis<br>bis<br>bis<br>bis<br>bis<br>bis<br>bis                                                                                  | 6 Arbeitsverfass<br>1237 010180<br>16.08.20<br>arenzierung (z. B.<br>hlägigen Bestimm<br>inbart.<br>5 Dienstverhältnis<br>roch den Dienstge<br>ch den/die Dienst<br>iterbildungsgeld r<br>jen werden, der<br>abarte Karenzteile<br>8, führen Sie bitt<br>ro - bzw. landesg                                                                                                    | 224<br>24<br>24<br>24<br>24<br>24<br>24<br>24<br>24<br>24                                                                                                    |
| Bitte zutreffender<br>2. Angaben zur<br>Mit Herm / Frage<br>wurde für die Da<br>eine Bildungska<br>oder landesgess<br>Einvernehmen r<br>ACHTUNG: Da<br>nicht jedoch bei<br>einer Bildungska<br>Dienstverhältnis<br>aufrechten Dier<br>Anspruch auf W<br>3. Wurde die K<br>Grundlage de<br>Bestimmung                                        | enfalls anki<br>m Dienstm<br>Maria Must<br>auer von<br>von<br>von<br>von<br>von<br>von<br>von<br>von                                                                                                    | reuzen: Saisonbetrieb (<br>ehmer / zur Dlenstnehmerin<br>ierfrau<br>17.08.2024<br>§ 11 AVRAG bzw. eine gleic<br>Regelungen) unter Einhaltung<br>er Diensthemer/in rechtswirk<br>Idungsgeld kann nach Beendi<br>bezogen werden, wenn die L<br>milcher Lösung oder Beendig<br>in Teilen konsumiert wird, kan<br>milcher Lösung oder Beendig<br>in Teilen konsumiert wird, kan<br>bis zum Ende des Karenztei<br>isses begonnen hat. Für übr<br>rgsgeld.<br>ng nicht nach § 11 AVRAG v<br>lerung an (z.B. entsprechen                                                                                                    | § 53 Abs.<br>SVNr:<br>bis<br>bis<br>bis<br>bis<br>bis<br>bis<br>bis<br>bis<br>bis<br>bis                                                                                  | 6 Arbeitsverfass<br>1237 010180<br>16.08.20<br>arenzierung (z.B.<br>hlägigen Bestimm<br>inbart.<br>5 Dienstverhältnis<br>roh den Dienstge<br>h den/die Dienstge<br>h den/die Dienstge<br>h                                                                                                    | ungsgesetz)<br>24<br>nach bundes-<br>ungen und im<br>ses im obigen<br>ber erfolgt ist;<br>hehmer/in. Bei<br>hach Ende des<br>während des<br>e besteht kein<br>e die<br>gesetzliche |
| Bitte zutreffende<br>2. Angaben zur<br>Mit Herm / Frater<br>wurde für die Da<br>eine Bildungska<br>oder landesgess<br>Einvernehmen r<br>ACHTUNG: Da<br>Zeitraum nur de<br>nicht jedoch bei<br>oiner Bildungska<br>Dienstverhältnis<br>aufrechten Dier<br>Anspruch auf W<br>3. Wurde die K.<br>Grundlage di<br>Bestimmung<br>Die Vereinbarum | enfalls ank<br>m Dienstm<br>Maria Must<br>auer von<br>von<br>von<br>von<br>von<br>von<br>arenz nach<br>etzlichen F<br>mit dem / d<br>s Weiterbi<br>ann weiter<br>i einvermet<br>ses nur t<br>stverhältn<br>reiterbildun<br>arenzlerul<br>er Karenzi<br>)<br>mg der Kare | reuzen: Saisonbetrieb (<br>ehmer / zur Dlenstnehmerin<br>rerfrau<br>17.08.2024<br>\$ 11 AVRAG bzw. eine gleic<br>Regelungen) unter Einhaltung<br>fer Diensthemer/in rechtswirf<br>klungsgeld kann nach Beend<br>bezogen werden, wenn die L<br>milicher Lösung oder Beendig<br>in Teilen konsumiert wird, kan<br>bezogen werden, wenn die L<br>milicher Lösung oder Beendig<br>in Teilen konsumiert wird, kan<br>bezogen werden beendig<br>in Teilen konsumiert wird, kan<br>bezogen werden beendig<br>in Teilen konsumiert wird, kan<br>bezogen werden beendig<br>is zum Ende des Karenztei<br>isses begonnen hat. Für übr<br>regsgeld.<br>ng nicht nach § 11 AVRAG w<br>ierung an (z.B. entsprechen<br>enzierung beruht auf | § 53 Abs.<br>SVNr:<br>bis<br>bis<br>bis<br>bis<br>bis<br>bis<br>bis<br>bis<br>bis<br>bis                                                                                  | 6 Arbeitsverfass<br>1237 010180<br>16.08.20<br>arenzierung (z.B.<br>hlägigen Bestimm<br>inbart.<br>5 Dienstverhältnis<br>rch den Dienstye<br>h den/die Dienst<br>iterbildungsgeld r<br>pen werden, der<br>ibarte Karenzteile<br>t, führen Sie bitt<br>s – bzw. landesg                                                                                                    | nach bundes-<br>nach bundes-<br>nungen und im<br>ses im obigen<br>iber erfolgt ist;<br>nehmer/in. Bei<br>nach Ende des<br>während des<br>e besteht kein<br>e dle<br>gesetzliche    |
| Bitte zutreffende<br>2. Angaben zur<br>Mit Herrn / Frage<br>wurde für die Da<br>eine Bildungska<br>oder landesges<br>Einvernehmen r<br>ACHTUNG: Da<br>Zeitraum nur de<br>nicht jedoch bei<br>Dienstverhältnis<br>aufrechten Dier<br>Anspruch auf W<br>3. Wurde die K.<br>Grundlage de<br>Bestimmung<br>Die Vereinbarum                      | enfalls ank<br>m Dienstm<br>Maria Must<br>auer von<br>von<br>von<br>von<br>von<br>von<br>von<br>von                                                                                                    | reuzen: Saisonbetrieb (<br>ehmer / zur Dlenstnehmerin<br>ierfrau<br>17.08.2024<br>§ 11 AVRAG bzw. eine gleici<br>Rogelungen) unter Einhaltung<br>ier Dienstnehmer/in rechtswirf-<br>Idungsgeld kann nach Beend<br>bezogen werden, wenn die L<br>milcher Lösung oder Beendi;<br>in Teilen konsumiert wird, kan<br>is zum Ende des Karenztei<br>isses begonnen hat. Für übr<br>igsgeld.<br>ng nicht nach § 11 AVRAG v<br>ierung an (z.B. entsprechen-<br>enzierung beruht auf                                                                                                    | § 53 Abs.<br>SVNr:<br>bis<br>bis<br>bis<br>bis<br>bis<br>bis<br>bis<br>bis<br>bis<br>bis                                                                                  | 6 Arbeitsverfassi<br>1237 010180<br>16.08.20<br>arenzierung (z. B.<br>hlägigen Bestimm<br>inbart.<br>5 Dienstverhältnis<br>roch den Dienstge<br>ch der/die Dienst<br>iterbildungsgeld r<br>jen werden, der<br>barte Karenzteile<br>t, führen Sie bittt<br>cs – bzw. landesg<br>fanie ficker 128<br>fanie ficker 128<br>fan                                                                                                    | angsgesetz)<br>24<br>nach bundes-<br>hungen und im<br>ses im obigen<br>iber erfolgt ist;<br>nehmer/in. Bei<br>hach Ende des<br>während des<br>besteht kein<br>e dle<br>gesetzliche |

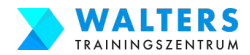

#### 1.5. Scanne das Formular ein und speichere es in einem Ordner ab

Das von Deinem Arbeitgeber unterschriebene Formular scanne bitte ein und speichere das Dokument als PDF oder Bild auf Deinem Computer ab. Verwende einen aussagekräftigen Namen für die Dateibezeichnung.

|                                   | Wichtige Dokumente Bildun        | igskarenz    |        |  |  |
|-----------------------------------|----------------------------------|--------------|--------|--|--|
| $\langle \rangle$                 |                                  | Q Suchen     |        |  |  |
| Wichtige Dokumente Bildungskarenz |                                  |              |        |  |  |
| Favoriten                         | Name                             | ^ Art        | Größe  |  |  |
| Cloud                             | Bescheinigung_unterschrieben.pdf | PDF-Dokument | 976 KB |  |  |
| liCloud Dri                       |                                  |              |        |  |  |
| Orte                              |                                  |              |        |  |  |
|                                   |                                  |              |        |  |  |
| 🛃 Speicher                        |                                  |              |        |  |  |
| 📕 1 TB S 🔺                        |                                  |              |        |  |  |
| 🛞 Netzwerk                        |                                  |              |        |  |  |
| Tags                              |                                  |              |        |  |  |
|                                   |                                  |              |        |  |  |
|                                   |                                  |              |        |  |  |
|                                   |                                  |              |        |  |  |
|                                   |                                  |              |        |  |  |
|                                   |                                  |              |        |  |  |

#### Gratuliere!! Schritt 1 ist erledigt!

#### Schritt 2:

#### Zum eLearning Kurs von Walters Trainingszentrum für die Bildungskarenz anmelden

Wann: Sobald Du die Unterschrift von deinem Arbeitgeber hast bzw. du kannst dich so früh wie möglich anmelden. Zumindest ca. 5-6 Wochen vor Beginn Deiner Bildungskarenz

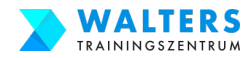

## Schritt 2 Checkliste: Für den eLearning Kurs anmelden

| Schritt                                       | Tätigkeit                                                                                                    | Erledigt | Anleitung<br>ab |
|-----------------------------------------------|----------------------------------------------------------------------------------------------------|----------|-----------------|
|                                               | 2.1. Öffne die Anmeldeseite von Walters Trainingszentrum                                                                     |          | Seite 11        |
| 2. Zum eLearning                              | 2.2. Fülle das Online-Anmeldeformular für den eLearning Kurs aus                                                             |          | Seite 12        |
| Trainingszentrum<br>für die<br>Bildungskarenz | 2.3. Prüfe dein E-Mail Postfach bzgl. Mail von Walters Trainingszentru                                                       | m 🗖      | Seite 20        |
| anmelden                                      | elden 2.4. Erhalte Deine offizielle Bestätigung von Walters Trainingszentrum                                                 |          | Seite 21        |
|                                               | 2.5. Speichere die offizielle Bestätigung im Ordner ab                                                                       |          | Seite 22        |
|                                               | Sobald Du die Unterschrift von Deinem Arbeitgeber hast, melde<br>Dich für den eLearning Kurs von Walters Trainingszentrum an |          |                 |

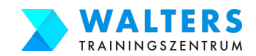

# 2.1. Öffne die Anmeldeseite von Walters Trainingszentrum

Kopiere den Link in die Adresszeile des Browsers und öffne die Anmeldeseite für den eLearning Kurs zur Bildungskarenz

#### https://www.walters-training.at/bildungskarenz/anmeldung

| $m{\leftarrow}  ightarrow {f C}$ ( ) walters-training.at/bildungska | renz/anmeldung                                                                      |                                                                    |                                                          | ९ ☆ 🛛   | 👼 Inkognito 🚦 |
|---------------------------------------------------------------------|-------------------------------------------------------------------------------------|--------------------------------------------------------------------|----------------------------------------------------------|---------|---------------|
|                                                                     | RS                                                                                  | Bildungskarenz 🛩 🛛 Bil                                             | dungsgeldrechner Kursangebot 🗸                           | Kontakt |               |
| Ich, der/die Kurs<br>Bildungskarenz a<br>Teile uns mit, wann        | <b>eilnehmer:In, melde mich fi</b><br><b>n:</b><br>Dein Kurs beginnen und wie lange | å <b>r die Weiterbildung "Office Mana</b><br>der Kurs dauern soll. | igement Plus+" im Zuge der                               |         |               |
| Kursbeginn (Beginn der                                              | Bildungskarenz) * 😨 Kursda<br>12 N                                                  | uuer (Dauer der Bildungskarenz) *                                  | Kursumfang (Lernumfang je Woche) *<br>20 Stunden / Woche |         |               |
| Kursteilnehmer:                                                     | n:                                                                                  | och war Du birt und teile unr Deine Kost                           | staktdates mit                                           |         |               |
| Anrede *                                                            | Vorname *                                                                           | Nachname                                                           | * chname                                                 |         |               |
| Straße *<br>Straße                                                  |                                                                                     | Hausnummer / Stiege etc                                            | <u>.</u> *                                               |         |               |
| Postleitzahl (PLZ) *                                                |                                                                                     | Ort *                                                              |                                                          |         | •             |

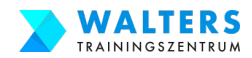

## 2.2.a. Fülle das Online-Anmeldeformular für den eLearning Kurs aus

Ganz oben im Formular teile uns den Kursbeginn und die Kursdauer mit und ob du 20 Stunde / Woche oder 16 Stunden / Woche benötigst:

Ich, der/die Kursteilnehmer:In, melde mich für die Weiterbildung "Office Management Plus+" im Zuge der Bildungskarenz an: Teile uns mit, wann Dein Kurs beginnen und wie lange der Kurs dauern soll. 2 Kursbeginn (Beginn der Bildungskarenz) \* Kursdauer (Dauer der Bildungskarenz) \* Kursumfang (Lernumfang je Woche) \* Ē 20 Stunden / Woche 12 Monate Klicke in das Feld Klicke in das Feld für 20 Stunden / Woche sind Januar 2022 für "Kursbeginn" und "Kursdauer" und wähle voreingestellt. Wenn Du nur 16 ein Kalender öffnet die Kursdauer aus dem

Heute

sich. Wähle das

Kursbeginn aus

Datum für Deinen

DropDown-Menü aus

Stunden / Woche benötigst, klicke in das Feld für "Kursumfang" und wähle einen anderen Kursumfang aus

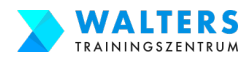

## 2.2.b. Fülle das Online-Anmeldeformular für den eLearning Kurs aus

Im nächsten Abschnitt der Anmeldung gib uns Deine Personaldaten bekannt.

Das AMS benötigt bspw. Deinen vollständigen Vor- und Zunamen sowie Dein Geburtstag auf der offiziellen Anmeldebestätigung von Walters Trainingszentrum.

Deine Adresse wird für die Rechnungslegung benötigt.

Deine E-Mail-Adresse ist Dein Benutzername bei der eLearning Plattform.

#### Kursteilnehmer:In: Für eine ordnungsgemäße AMS-Bestätigung sag uns noch, wer Du bist und teile uns Deine Kontaktdaten mit. Anrede \* Vorname \* Nachname \* Musterfrau Maria Frau Straße \* Hausnummer / Stiege etc. \* **Q** 1 0 Musterstraße Ort \* Postleitzahl (PLZ) \* 0 Ο 1010 Wien Telefonnummer \* 0 E-Mail Adresse \* 06649944001 maria.musterfrau@gmail.com $\bigcirc$ 0 E-Mail-Adresse bestätigen/wiederholen \* 0 Ihr Geburtsdatum (TT / MM / JJJJ) \* A maria.musterfrau@gmail.com 01/01/2000

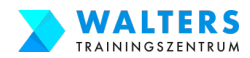

## 2.2.c. Fülle das Online-Anmeldeformular für den eLearning Kurs aus

Wähle zwischen dem individuellen Selbstbehalt und dem pauschalen Selbstbehalt aus.

Bsp: Maria Musterfrau nutzte den Bildungsgeldrechner (klicke auf diesen Link) und herausgefunden, dass sie 1.250 Euro Weiterbildungsgeld vom AMS erhält. Daher ist der individuelle Selbstbehalt für Maria vorteilhafter. Würde Maria mehr als 1.390 Euro Weiterbildungsgeld erhalten, dann ist der pauschale Selbstbehalt besser.

#### Kurskosten: Wählen deinen Selbstbehalt

Es gibt 2 Möglichkeiten:

- Der individuelle Selbstbehalt beträgt 18% vom Weiterbildungsgeld. Dieser ist dann vorteilhafter, wenn Du weniger als 1.390 Euro Weiterbildungsgeld erhältst.
- Der pauschale Selbstbehalt beträgt pauschal 250 Euro. Dieser ist dann vorteilhafter, wenn Du mehr als 1.390 Euro Weiterbildungsgeld erhältst.

Du kannst über unseren Bildungsgeldrechner selbst ausrechnen, wie viel Weiterbildungsgeld du erhältst und welcher Selbstbehalt Dir mehr Vorteile bringt: Hier klicken

Kurskosten: Wähle Deinen Selbstbehalt: \*

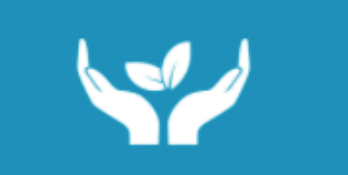

Ich wähle den individuellen Selbstbehalt in Höhe von 18% des AMS-Weiterbildungsgeldes. Innerhalb von 4 Wochen nach Kursbeginn schicke ich den Bescheid vom AMS über das Weiterbildungsgeld zu.

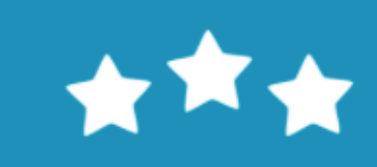

Ich wähle den pauschalen Selbstbehalt von 250 Euro je Monat, unabhängig von der Höhe des AMS-Weiterbildungsgeldes.

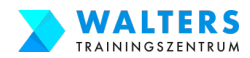

## 2.2.d. Fülle das Online-Anmeldeformular für den eLearning Kurs aus

Wenn Du den Selbstbehalt weiter reduzieren möchtest, verwende eine gültigen Rabattcode.

Dazu klicke zuerst auf "Ja, ich möchte Rabatte nutzen" und gib anschließend den Rabattcode im Feld "Rabattcode hier eintragen" an. Wenn Du einen gültigen Rabattcode hast, erscheint eine Meldung.

Bsp: Maria Musterfrau hat von Ihrer Freundin den Rabattcode HR49BK erhalten. Diesen Rabattcode trägt Maria in das Feld ein und erfährt sofort, dass sie dadurch einen Rabatt von 290 Euro erhält.

#### Rabatte nutzen, um den Selbstbehalt (also die Kurskosten) zu reduzieren:

Du kannst den Selbstbehalt für den Kurs reduzieren, wenn Du Rabatte nutzt. Folgende Rabattmöglichkeiten stehen zur Auswahl. Du kannst gerne alle Rabatte nutzen.

Möchtest Du unsere Rabattaktionen nutzen? \*

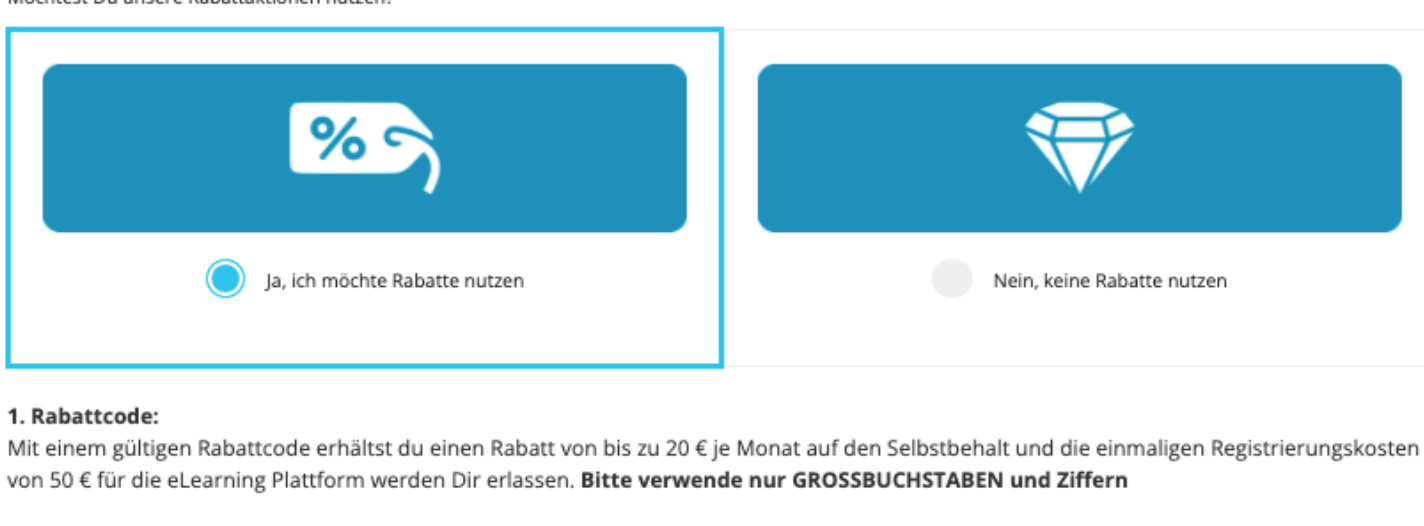

| Rabattcode hier eintragen:                        | 0    |                                                                      |
|---------------------------------------------------|------|----------------------------------------------------------------------|
| HR49BK                                            |      |                                                                      |
| Schon mal vorab zur Info: Glückwur<br>290,00 Euro | isch | ! Du hast einen gültigen Rabattcode! Dafür erhältst einen Rabatt von |

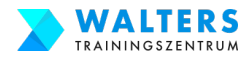

## 2.2.e. Fülle das Online-Anmeldeformular für den eLearning Kurs aus

Du kannst den Selbstbehalt auf Einmal zahlen oder in monatlichen Raten. Wenn Du den Selbstbehalt auf Einmal zahlst, erhältst Du einen zusätzlichen Rabatt.

Bsp: Maria Musterfrau möchte den Selbstbehalt auf Einmal zahlen und erhält einen zusätzlichen Rabatt von 30 Euro.

| Ich überweise gleich alles auf Einmal und hole mir nochmals einen Rabatt. | Ich überweise die monatliche Rate bis zum 9. eines jeden<br>Monats. Es fallen keine Mehrkosten an. |
|---------------------------------------------------------------------------|----------------------------------------------------------------------------------------------------|

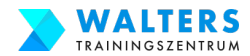

## 2.2.f. Fülle das Online-Anmeldeformular für den eLearning Kurs aus

Nun sind wir fast fertig. Bestätige noch die drei Punkte: AGB, Information über Rücktrittsrechte und die Kommunikation per E-Mail.

| Wi<br>dre | Wir wären nicht in Österreich, wenn wir für eine ordnungsgemäße Anmeldung zur Weiterbildung nicht noch folgende<br>drei Zustimmungen von Dir benötigen:                        |  |  |  |  |  |
|-----------|----------------------------------------------------------------------------------------------------|--|--|--|--|--|
| Fas       | t geschafft. Wir benötigen für eine ordnungsgemäße Anmeldung folgende drei Zustimmungen von Dir.                                                                               |  |  |  |  |  |
|           | Ich stimme den Allgemeinen Geschäftsbedingungen (AGB) zu.                                                                                                    |  |  |  |  |  |
|           | Ich bestätige, über die Rücktrittsrechte umfassend informiert worden zu sein. (Dokumentiert in den AGB)                                                                        |  |  |  |  |  |
|           | Ich erteile meine Zustimmung zum Erhalt der AMS-Anmeldebestätigung, des Kursabschlusszertifikats, der Rechnung und weiterer Dokumente als PDF an meine oben angeführte E-Mail. |  |  |  |  |  |

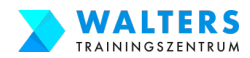

## 2.2.g. Fülle das Online-Anmeldeformular für den eLearning Kurs aus

Die letzte Information, die Walters Trainingszentrum von Dir benötigt: Wähle aus, wann Du die offizielle Bestätigung für das AMS benötigst.

Wenn Du in Zeitnot bist, wähle die Variante "Super schnell". Du erhältst innerhalb von 2 Werktagen die Bestätigung.

Wenn Deine Bildungskarenz erst in ein paar Wochen startet, dann wähle "Alles entspannt" aus. Du erhältst dann 3 Wochen vor Deiner Bildungs-karenz die Bestätigung für das AMS.

| Sag' uns noch, wie eilig du es hast:                                                  |                                                                                       |  |  |  |  |
|---------------------------------------------------------------------------------------|---------------------------------------------------------------------------------------|--|--|--|--|
| Wie schnell benötigst Du die Bestätigung für das AMS? *                               |                                                                                       |  |  |  |  |
| ₽?                                                                                    | Ĩ                                                                                     |  |  |  |  |
| Alles entspannt! Bitte schickt mir die AMS-Bestätigung 3<br>Wochen vor Kursbeginn zu. | Super schnell! Bitte schickt mir die AMS-Bestätigung<br>innerhalb von 2 Werktagen zu. |  |  |  |  |

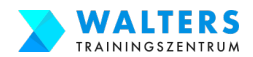

#### 2.2.h. Fülle das Online-Anmeldeformular für den eLearning Kurs aus

#### Finaler Schritt: Klicke auf "Anmeldung abschicken"!

Kostenloses Rücktrittsrecht auch nach Kursbeginn: Jede:r Kursteilnehmer:in kann den Kurs auch nach Kursbeginn kostenlos stornieren, wenn das AMS die Bildungskarenz nicht gewährt.

#### **Risikofrei!**

Jede:r Kursteilnehmer:In hat bei Walters Trainingszentrum die Möglichkeit, den Kurs auch nach Kursbeginn kostenlos zu stornieren, wenn das AMS die Bildungskarenz nicht gewährt.

Wie gefällt Dir das?

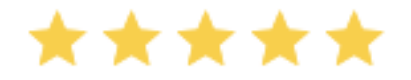

Anmeldung abschicken

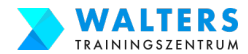

#### 2.3. Prüfe dein E-Mail Postfach bzgl. Mail von Walters Trainingszentrum

Öffne Dein E-Mail-Postfach. Du solltest sofort, aber spätestens innerhalb von 24 Stunden eine E-Mail von Heidi erhalten. Diese E-Mail ist für Dich die Bestätigung, dass die Anmeldung bei Walters Trainingszentrum eingelangt ist.

Betreff: Anmeldebestätigung "Office Management Plus+" Absender: Walters Trainingszentrum | Heidi Schneider <info@walters-training.at

**Solltest Du keine(!) Nachricht erhalten,** schreibe bitte eine E-Mail Nachricht an info@walters-training.at oder rufe Heidi oder Tobias unter 0676-5530612 an

| • | Anmeidebestatigung "Office Management Plus+"<br>1 Nachricht                                                                                                    |
|---|----------------------------------------------------------------------------------------------------|
|   | Walters Trainingszentrum 7. Marz 2022<br>An: Maria Musterfrau@omai.com                                                                                                    |
|   |                                                                                                    |
|   | Liebe Mana,                                                                                                    |
|   | Du erhältst hiermit Deine Bestätigung für die Anmeldung zum Onlinekurs "Office Management Plus+".                                                                                                    |
|   | Nachstehend findest Du Deine angegebenen Daten bei der Anmeldung:                                                                                                    |
|   | Kurstellnehmetn<br>Name: Fau Maria Musteffrau, geboren am 01 / 01 / 2000<br>Anschrift Musterstraße 1, 1010 Wen<br>Teefon: 06648944001<br>E-Mai: Maria Mustefrau@gmai.com                                                                                                    |
|   | Kursdaten<br>Kursbezeitnung: Office Management Plus+<br>Kursbegim: 25. Marz 2022<br>Kursdauer: 12 Monate<br>Kursurding: 25 Stunden je Woche                                                                                                    |
|   | Kurskosten-Selbstbehalt<br>Ich wähe den pauschalen Sebsbehalt von 250 Euro je Monat, unabhangig von der Höhe des AMS-Weterbiklungsgekies. Ich schicke als Nachweis meiner<br>Biklungskarenz den Bescheit vom AMS innerhab von 4 Wichten zu.<br>Zzgl. 50 Euro einmalige Registrierungskosten für die eLearning Platform. Die Registrierungskosten werden Dir mit einem Rabattocde erfassen. |
|   | Rabattaktionen<br>Ja, ich möchte Rabatte nutzen                                                                                                    |
|   | a. Rabattode: HR49BK<br>b. Doppeter Rabati mf Feundin: Nein<br>c. Personkiher Rabattode gewünsch? Nein                                                                                                    |
|   | Zahlungsweise<br>Ich überweise gleich alles auf Enmal und hole mir nochmals einen Rabatt.                                                                                                    |
|   | Dringlichkeit der AMS-Bestätigung<br>Super schneill Bitte schickt mir die AMS-Bestätigung innerhab von 2 Werktagen zu                                                                                                    |
|   | Bei Ihrer Anmeldung slimmten Sie folgenden Punkten zu:                                                                                                    |
|   | <ul> <li>Ich stimme den Allgemeinen Geschäftsbedingungen (AGB) zu.</li> <li>Ich bestätige, über die Rudktitsrechte umfassend informiert worden zu sein. (Dokumentiert in den AGB)</li> <li>Ich reike meine Zustmunung zum Erhalt der AMS-Anmeblebestätigung, des Kursabschlusszentlikats, der Rechnung und weiterer Dokumente als PDF<br/>an meine oben angeführte E-Mail</li> </ul>       |
|   | Walaa Infe yon Walter: Triningsantum                                                                                                    |
|   |                                                                                                    |
|   | Die Zugangsdaten für die eLearning Plattform werden Dir von unserem System automatisch am Tag des Kursbeginns zugeschickt.                                                                                                    |
|   | Wr wûnschen Dir bis zum Kunsstart alles Liebe und Gute.<br>Bis dahn verblebe ich mit leben Grußen<br>Heri                                                                                                    |
|   | Heidi Schneider                                                                                                    |
|   | Waltes Teiningsantrum                                                                                                    |
|   | Unierweisentukun II./*<br>8330Feldbach                                                                                                    |
|   | ÖCERTGualitäsarbeiter Zeintäserung herkiden<br>Auszähnungskellundsenlimiteleruns Ulunde hierkiden<br>AMSWelebildungstaterbank Bistätigung hierkiden                                                                                                    |
|   | Wichliger Hinweis -: Diese Nachtrötlist wetraufschund nur Einden Adresallen besimmt Falls Bei dese Nachtrött<br>mitlimforen auf hinden, westländigen Bei den Adexederund löstran Bei dese Nachtrött und alle Arhänge. Danke.                                                                                                    |

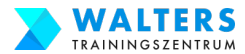

#### 2.4. Erhalte Deine offizielle Bestätigung von Walters Trainingszentrum

Du erhältst rechtzeitig vor Deiner Bildungskarenz die offizielle Bestätigung für das AMS von Walters Trainingszentrum.

Prüfe bitte die Informationen auf der offiziellen Bestätigung. Sollten Anpassungen benötigt werden, kontaktiere bitte umgehend Walters Trainingszentrum unter info@walters-training.at

|                                                                       | Anmeldebestätigung für Onlinekurse                                                                                                    |
|-----------------------------------------------------------------------|----------------------------------------------------------------------------------------------------|
| Kursinstitut                                                          | Walters Trainingszentrum                                                                                                    |
| Adresse:                                                              | Unterweißenbach 174, 8330 Feldbach                                                                                                    |
| Tel. Nr.:                                                             | 0676-5530612                                                                                                    |
| E-Mail:                                                               | info@walters-training.at                                                                                                    |
| Fixe Kursa                                                            | nmeldebestätigung für:                                                                                                    |
| Name:                                                                 | Frau Maria Musterfrau Geburtsdatum: 01.01.2000                                                                                                    |
| Name und                                                              | Dauer der Kursmaßnahme:                                                                                                    |
| Kurs:                                                                 | Office Management Plus+ von: 25.03.2022 bis: 24.03.2023                                                                                                    |
| Es lieat ei                                                           | inhaltlich festgelegter Schulungsplan zu der Kursmaßnahme vor:                                                                                                    |
|                                                                       | Ia O Nein                                                                                                    |
| Falls oino                                                            | /erlängerung der Kursdauer möglich ist, hat die Kursteilnehmerin / der                                                                                                    |
| Kursteilne                                                            | mer ausdrücklich darauf verzichtet:                                                                                                    |
| 0                                                                     | Ja O Nein S Verlängerung ist nicht möglich                                                                                                    |
| Gibt es wä<br>Wenn ja, w<br>Lem.<br>Spre<br>Werden dii<br>Kursinstitu | 10 Wochenstunden 16 Wochenstunden mit 8 Kurstellen 20 Wochenstunden mit 9 Kurstellen andere Anzahl an Wochenstunden (bitte genau angeben): chentliche vorgeschriebene (Online-)Kurszeiten seitens des Kursinstitutes? ann, an welchem Tag und zu welchen Uhrzeiten? eiten sind frei gestabar. Individuelle Coaching-Sessions mit Träiner nach Vereinbarung. cherdreichen (Online-)Kurszeiten von mindestens 25% seitens des tes überprüft? Ja O Nein hulungsplan vorgesehene interaktive Erarbeitung des Lehrstoffes ist gegeben: Ja, in Form von: O Nein |
| v                                                                     | Video-Konferenzen, Übungsbeispielen inkl. Ideallösungsweg,<br>interaktive Quiz, Wissensüberprüfungen etc.                                                                                                    |
| Die schulu<br>zu inhaltlic<br>S                                       | ngstypische Möglichkeit zur (elektronischen) Kommunikation mit dem Kursträger<br>hen Fragestellungen ist gegeben:<br>Ja, in Form von: O Nein<br>Video-Konferenzen, Chat, E-Mail, Forum, Screen-Sharing etc.                                                                                                    |
| Datum:                                                                | 05.04.2022 Stempel und Unterschrift:                                                                                                    |

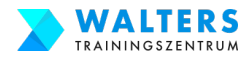

## 2.5. Speichere die offizielle Bestätigung im Ordner ab

Die offizielle Bestätigung von Walters Trainingszentrum speichere das Dokument auf Deinem Computer ab.

In Deinem Ordner sollten nun folgende Dateien gespeichert sein:

- Bescheinigung von Deinem Arbeitgeber
- Offizielle Bestätigung von Walters Trainingszentrum

| •••               | 📑 Wichtige Dokumente Bi             | ildungskarenz         |          |  |  |  |  |  |
|-------------------|-------------------------------------|-----------------------|----------|--|--|--|--|--|
| $\langle \rangle$ |                                     | 🖞 🔳 🔍 Such            | ien      |  |  |  |  |  |
|                   | Wichtige Dokumente Bildungskarenz + |                       |          |  |  |  |  |  |
| Favoriten         | Name                                | ^ Art                 | Größe    |  |  |  |  |  |
| iCloud            | Bescheinigung_unterschrieben.pd     | if PDF-Dokumen        | t 976 KB |  |  |  |  |  |
| iCloud Dri        | Bestaetitung_Walters-Trainingsze    | ntrum.pdf PDF-Dokumen | t 100 KB |  |  |  |  |  |
| Orte              |                                     |                       |          |  |  |  |  |  |
| Citto             |                                     |                       |          |  |  |  |  |  |
| 🗐 Speicher        |                                     |                       |          |  |  |  |  |  |
| 📕 1 TB S 🔺        |                                     |                       |          |  |  |  |  |  |
| Tags              |                                     |                       |          |  |  |  |  |  |
|                   |                                     |                       |          |  |  |  |  |  |
|                   |                                     |                       |          |  |  |  |  |  |
|                   |                                     |                       |          |  |  |  |  |  |
|                   |                                     |                       |          |  |  |  |  |  |
|                   |                                     |                       |          |  |  |  |  |  |

#### Gratuliere!! Schritt 2 ist erledigt!

#### Schritt 3:

#### Antrag für Deine Bildungskarenz und Dein Weiterbildungsgeld beim AMS einreichen

Wann: ca. 3 Wochen vor Beginn Deiner Bildungskarenz (früher geht es leider nicht; du kannst allerdings das Formular auf der eAMS-Seite bereits früher fertigstellen und dann erst 3 Wochen vor Beginn Deiner Bildungskarenz abschicken

#### Es stehen Dir zwei Varianten offen, den Zugang zum eAMS-Konto zu beantragen:

- Variante A: Direkt über die AMS-Internetseite
- Variante B: Indirekt über Finanz-Online (sowohl mit als auch ohne Handy-Signatur)

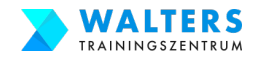

# Schritt 3 Checkliste: Antrag beim AMS einreichen

| Schritt                     | Tätigkeit                                                                                        | Erledigt | Anleitung<br>ab |
|-----------------------------|--------------------------------------------------------------------------------------------------|----------|-----------------|
|                             | 3.1. Beantrage einen Zugang für Dein eAMS-Konto                                                  |          | Seite 25        |
| 3. Antrag für Deine         | 3.2. Tipp: Wenn Du ein eAMS-Konto hast, aber keine Zugangsdaten                                  |          | Seite 30        |
| Und Dein<br>Weiterbildungs- | 3.3. Verwende die Zugangsdaten und steige in das eAMS-Konto ein                                  |          | Seite 31        |
| einreichen                  | 3.4. Beantrage Deine Bildungskarenz und Dein Weiterbildungsgeld                                  |          | Seite 32        |
|                             | 3.5. Prüfe den "Nachrichten Eingang" im eAMS-Konto                                               |          | Seite 45        |
|                             | Ca. 3 Wochen <u>vor</u> Beginn Deiner Bildungskarenz reiche<br>den Antrag samt Bestätigungen ein |          |                 |

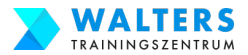

#### 3.1.-Variante A-a: Beantrage einen Zugang für Dein eAMS-Konto über die AMS Internetseite

#### Kopiere den Link in die Adresszeile des Browsers und öffne die AMS-Internetseite

https://www.eAMS.at/eams-sfaaccount/pa/EsaSKontoZugangAnfordern.jsf

| AMS-eService<br>Ein Service                    | des AMS Österreich                                                                                                    |
|------------------------------------------------|----------------------------------------------------------------------------------------------------|
| » AMS-eServiceZone                             | auts                                                                                                    |
| » eAMS-Konto Zugangsdaten anfordern            |                                                                                                    |
| Bitte beachten Sie: * Feld muss ausgefüllt wer | den 📋 steht für Ausfüllhilfe 🛛 🔒 steht für Fehlerhinweis                                                                                                    |
| eAMS-Konto Zugangsdaten                        |                                                                                                    |
| Hinweis                                        | Verwenden Sie dieses Service, um Zugangsdaten zu Ihrem eAMS-Konto anzufordern. Verwenden Sie<br>dieses Service auch, wenn Sie bereits über ein eAMS-Konto verfügen, jedoch Ihre Zugangsdaten<br>vergessen oder verloren haben.<br>Nach dem Absenden der Anforderung werden Ihnen die Zugangsdaten postalisch, mittels RSa-Brief,<br>übermittelt.<br>Informationen über das eAMS-Konto finden Sie im <u>Infoblatt</u> und in unserem <u>Online Ratgeber</u> . |
| Sozialversicherungsnummer *                    |                                                                                                    |
| Titel                                          |                                                                                                    |
| Vorname(n)*                                    |                                                                                                    |
| Familien-/Nachname*                            |                                                                                                    |
| Geburtsdatum*                                  |                                                                                                    |
| Geschlecht*                                    | Bitte auswählen 🔻                                                                                                    |
| Straße/Haus-Nr./Tür-Nr.*                       |                                                                                                    |
| Postleitzahl GEMEINDE - Ort*                   | Zur Eingabeunterstützung bitte mindestens 3 Zeichen ein                                                                                                    |
|                                                | Senden Abbrechen                                                                                                    |

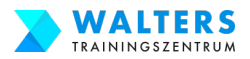

#### 3.1.-Variante A-b: Beantrage einen Zugang für Dein eAMS-Konto über die AMS Internetseite

Befülle das Formular mit Deinen Daten und klicke anschließend auf "Senden".

In den nächsten Tagen erhältst Du einen Brief vom AMS mit den Zugangsdaten zu Deinem eAMS-Konto.

| AMS-eSepticeZope     | AMS-eServ<br>Ein Servio    | iceZone<br>e des AMS Österreich A A <sup>+</sup> A <sup>++</sup>                                                                                                    |
|----------------------|----------------------------|----------------------------------------------------------------------------------------------------|
| # AMS-ESEIVICEZOIIE  |                            |                                                                                                    |
| » eAMS-Konto Zugang  | gsdaten anfordern          |                                                                                                    |
| Bitte beachten Sie:  | * Feld muss ausgefüllt wer | den 🚺 steht für Ausfüllhilfe 🛛 🛛 steht für Fehlerhinweis                                                                                                    |
| eAMS-Konto Zugangsda | iten                       |                                                                                                    |
| Hinweis              |                            | Verwenden Sie dieses Service, um Zugangsdaten zu Ihrem eAMS-Konto anzufordern. Verwenden Sie dieses Service<br>auch, wenn Sie bereits über ein eAMS-Konto verfügen, jedoch Ihre Zugangsdaten vergessen oder verloren haben.<br>Nach dem Absenden der Anforderung werden Ihnen die Zugangsdaten postalisch, mittels RSa-Brief, übermittelt.<br>Informationen über das eAMS-Konto finden Sie im <u>Infoblatt</u> und in unserem <u>Online Ratgeber</u> . |
| Sozialvers           | icherungsnummer *          | 1234 010120                                                                                                    |
|                      | Titel                      |                                                                                                    |
|                      | Vorname(n)*                | Maria                                                                                                    |
| Far                  | nilien-/Nachname*          | Musterfrau                                                                                                    |
|                      | Geburtsdatum*              | 01.01.2000                                                                                                    |
|                      | Geschlecht*                | weiblich                                                                                                    |
| Straße,              | /Haus-Nr./Tür-Nr.*         | Musterstraße 1                                                                                                    |
| Postleitzal          | hI GEMEINDE - Ort*         | 1010 WIEN - Wien,Innere Stadt                                                                                                    |
|                      |                            | Senden Abbrechen                                                                                                    |

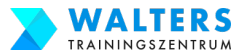

## 3.1.-Variante B-a: Beantrage einen Zugang für Dein eAMS-Konto über Finanz Online

Kopiere den Link in die Adresszeile des Browsers und öffne die AMS-Internetseite

https://finanzonline.bmf.gv.at/

Es gibt nun die Anmeldung mit Deinen Zugangsdaten für Finanz Online oder mit der Handy-Signatur. Solltest Du weder Zugangsdaten zu Finanz Online besitzen noch eine Handy Signatur, dann empfehlen wir die Beantragung für das eAMS-Konto über die AMS Internetseite – siehe dazu 3.1.-Variante A-a auf Seite 25.

| •               | FinanzOnline Login × +          |                              | ~                                    |
|-----------------|---------------------------------|------------------------------|--------------------------------------|
| $\rightarrow$ ( | C 🔒 finanzonline.bmf.gv.at/fon/ |                              | 🕶 🚖 👼 Inkognito 🗄                    |
|                 | <b>=</b> finanzonline.at        |                              | <b>Bundesministerium</b><br>Finanzen |
|                 | Anmeldung mit Zugangskennungen  | Anmeldung mit Bürgerkarte    | Service                              |
|                 |                                 |                              | Anonyme Steuerberechnung             |
|                 | Teinenmer-identifikation:       | mg (E)                       | XML-Erstellung (VAT Refund)          |
|                 | Poputzer Identifikation:        |                              | FinanzOnline Demo Login              |
|                 |                                 | Handy-Signatur EU-Login      | (Arbeitnehmerveranlagung)            |
|                 | PIN:                            | Lokale Bürgerkartenumgebung  | Kontakt                              |
|                 |                                 | Advicence der Handy eignader | Mo - Fr: 08.00 - 17.00 Uhr           |
|                 | Anmelden                        |                              | Hotline: 050 233 790                 |
|                 | PIN vergessen / gesperrt        |                              |                                      |

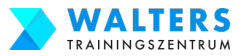

## 3.1.-Variante B-b: Beantrage einen Zugang für Dein eAMS-Konto über Finanz Online

Trage Deine Zugangsdaten ein: Teilnehmer-Identifikation, Benutzer-Identifikation und PIN. Anschließend klicke auf "Anmelden".

Alternativ nutze die Handy-Signatur, um dich einzuloggen.

| 🔍 🔍 🚍 FinanzOnline Login 🛛 🗙 🕂                                         |                                                              | ~                                                                                                    |
|------------------------------------------------------------------------|--------------------------------------------------------------|----------------------------------------------------------------------------------------------------|
| ← → C   finanzonline.bmf.gv.at/fon/                                    |                                                              | 🖙 🚖 😁 Inkognito 🗄                                                                                               |
| 🚍 finanzonline.at                                                      |                                                              | <b>Bundesministerium</b><br>Finanzen                                                                            |
| Anmeldung mit Zugangskennungen                                         | Anmeldung mit Bürgerkarte                                    | Service                                                                                                    |
| Teilnehmer-Identifikation:<br>12345678a123<br>Benutzer-Identifikation: | Handy-Signatur EU-Login                                      | Anonyme Steuerberechnung<br>XML-Erstellung (VAT Refund)<br>FinanzOnline Demo Login<br>(Arbeitnehmerveranlagung) |
| PIN:<br>Anmelden<br>PIN vergessen / gesperrt                           | Lokale Bürgerkartenumgebung<br>Aktivieren der Handy-Signatur | Kontakt<br>Mo - Fr: 08.00 - 17.00 Uhr<br>Hotline: 050 233 790                                                   |
|                                                                        |                                                              |                                                                                                    |

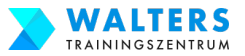

## 3.1.-Variante B-c: Beantrage einen Zugang für Dein eAMS-Konto über Finanz Online

Du gelangst nun zum internen Bereich von Finanz Online.

Scrolle ganz hinunter zum Abschluss der Internetseite.

Du findest eine Schaltfläche mit dem Titel "LINKS". Bewege Deine Maus darüber und anschließend klicke auf eAMS-Konto.

In weiterer Folge gelangst Du zu einem Formular. Fülle dieses aus und beantrage die Zugangsdaten bspw. per SMS.

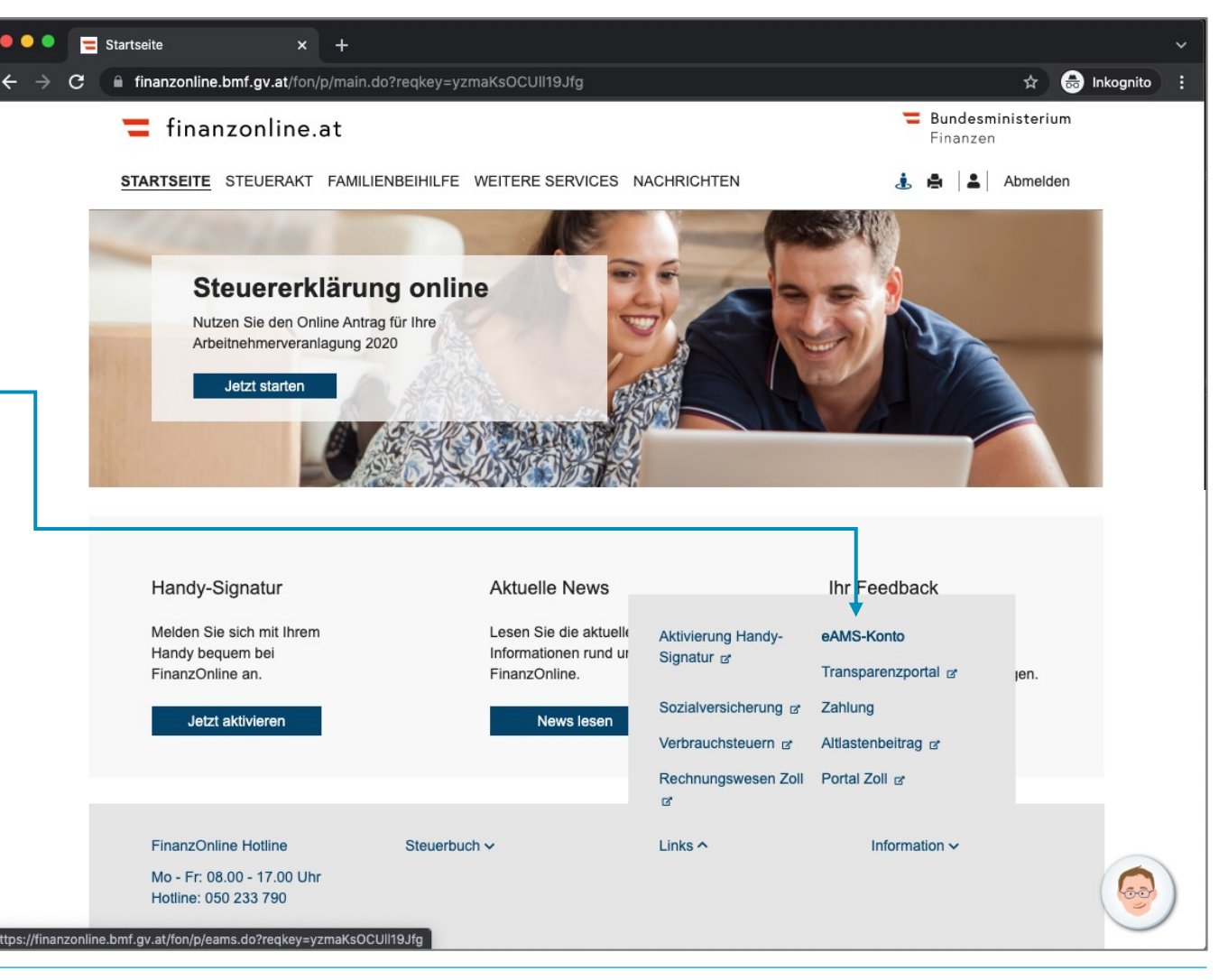

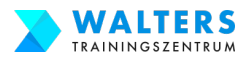

## 3.2. Tipp: Wenn Du ein eAMS-Konto hast, aber keine Zugangsdaten

Kopiere den Link in die Adresszeile des Browsers und öffne die AMS-Internetseite

https://www.e-ams.at/eams-sfaaccount/pa/EsaSKontoZugangA nfordern.jsf

#### Befülle das Formular mit Deinen Daten und klicke anschließend auf "Senden".

In den nächsten Tagen erhältst Du einen Brief vom AMS mit den Zugangsdaten zu Deinem eAMS-Konto.

| » AMS-eServiceZone     | AMS-eServi<br>Ein Servic    | e des AMS Österreich                                                                                                    |
|------------------------|-----------------------------|----------------------------------------------------------------------------------------------------|
| » eAMS-Konto Zugangs   | sdaten anfordern            |                                                                                                    |
| Bitte beachten Sie:    | * Feld muss ausgefüllt werd | len 🚺 steht für Ausfüllhilfe 🛛  steht für Fehlerhinweis                                                                                                    |
| eAMS-Konto Zugangsdate | en                          |                                                                                                    |
| Hinweis                |                             | Verwenden Sie dieses Service, um Zugangsdaten zu Ihrem eAMS-Konto anzufordern. Verwenden Sie dieses Service<br>auch, wenn Sie bereits über ein eAMS-Konto verfügen, jedoch Ihre Zugangsdaten vergessen oder verloren haben.<br>Nach dem Absenden der Anforderung werden Ihnen die Zugangsdaten postalisch, mittels RSa-Brief, übermittelt.<br>Informationen über das eAMS-Konto finden Sie im <u>Infoblatt</u> und in unserem <u>Online Ratgeber</u> . |
| Sozialversic           | herungsnummer *             | 1234 010120                                                                                                    |
|                        | Titel                       |                                                                                                    |
|                        | Vorname(n)*                 | Maria                                                                                                    |
| Fami                   | ilien-/Nachname*            | Musterfrau                                                                                                    |
|                        | Geburtsdatum*               | 01.01.2000                                                                                                    |
|                        | Geschlecht*                 | weiblich 💌                                                                                                    |
| Straße/H               | laus-Nr./Tür-Nr.*           | Musterstraße 1                                                                                                    |
| Postleitzahl           | GEMEINDE - Ort*             | 1010 WIEN - Wien,Innere Stadt                                                                                                    |
|                        |                             | Senden Abbrechen                                                                                                    |

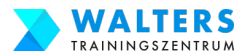

#### 3.3. Verwende die Zugangsdaten und steige in das eAMS-Konto ein

#### Kopiere den Link in die Adresszeile des Browsers und öffne die AMS-Internetseite

#### https://www.e-ams.at/eams-sfaaccount/p/index.jsf

Anschließend trage Deinen Benutzername und das Passwort für das eAMS-Konto ein und schließlich klicke auf "Anmelden"

| eAMS-Konto Login - Personen X -                                                                                                    | +                                                                                                    |                                              |                                                |                                      | ~       |
|----------------------------------------------------------------------------------------------------|----------------------------------------------------------------------------------------------------|----------------------------------------------|------------------------------------------------|--------------------------------------|---------|
| $\leftrightarrow$ $\rightarrow$ C $\square$ e-ams.at/eams-sfa-account/p                                                                                                    | /index.jsf                                                                                                    |                                              | <b>9-</b> Q                                    | 🟫  👼 Inkog                           | gnito : |
| AMS-eService<br>Ein Service de<br>* AMS-eServiceZone                                                                                                    | Zone<br>es AMS Österreich                                                                                                    | A A <sup>+</sup>                             | A**                                            | -<br>NJS                             |         |
| » Anmeldung                                                                                                    |                                                                                                    |                                              |                                                |                                      |         |
| Willkommen beim eAMS-Konto für Personen                                                                                                    |                                                                                                    |                                              |                                                |                                      |         |
| Das eAMS-Konto ist Ihr persönlicher Zugang zum AMS.                                                                                                    |                                                                                                    |                                              |                                                |                                      |         |
| Mit dem eAMS-Konto erhalten Sie Zugriff auf Ihre persönl<br>einen einzigen Zugang nützen.                                                                                                    | ichen AMS-Daten und können die vielen Onlir                                                                                                    | ne-Services o                                | les AMS im In                                  | ternet über                          |         |
| Anmeldedaten                                                                                                    |                                                                                                    |                                              |                                                |                                      |         |
| Benutzername                                                                                                    | musterf121                                                                                                    |                                              |                                                |                                      |         |
|                                                                                                    |                                                                                                    |                                              |                                                |                                      |         |
| Passwort                                                                                                    |                                                                                                    |                                              |                                                |                                      |         |
| Passwort 🚺                                                                                                    |                                                                                                    |                                              |                                                | Ann                                  | melden  |
| Passwort     Passwort     Passwort     Passwort     Passwort     Sie haben Ihre Zugangsdaten (Benutzername und/oder<br>Nutzen Sie den AMS-Online Ratgeber "Zugangsdaten I<br>einem neuen Passwort zu kommen.     Sie haben noch kein eAMS-Konto? Fordern Sie <u>hier</u> die Z<br>Wenn Sie bereits Kunde bzw. Kundin von <u>FinanzOnline</u> s     Sie möchten wissen, wie Sie das eAMS-Konto unterstütz<br>Dann informieren Sie sich mit dem <u>AMS-Online Ratgebe</u> Sie wollen das eAMS-Konto ausprobieren und testen. D | Passwort) vergessen?<br>für eAMS-Personenkonto", um zu einem n<br>Zugangsdaten für Ihr persönliches eAMS-Kond<br>sind, können Sie sich auch dort für Ihr eAMS-<br>zen kann und wie Sie zu Zugangsdaten komm<br>sr "Wie hilft mir das eAMS-Konto?".<br>emo | neuen Benut<br>to von Ihrer<br>Konto registr | zernamen und<br>A <u>MS-Geschäft</u><br>ieren. | And<br>d/oder<br><u>tsstelle</u> an. | meiden  |

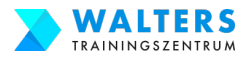

## 3.4.a. Beantrage Deine Bildungskarenz und Dein Weiterbildungsgeld

#### Folgende Dokumente benötigst Du für den Antrag Deiner Bildungskarenz und Deiner Weiterbildungsgeld:

- unterschriebene AMS-Bescheinigung von Deinem Arbeitgeber,
- offizielle Bestätigung von Walters Trainingszentrum,
- deinen Staatsbürgerschaftsnachweis,
- die Geburtsurkunden deiner Kinder
- das Dokument der ÖGK über dein Kinderbetreuungsgeld und
- falls Du während der Bildungskarenz geringfügig beschäftigt bist, einen Nachweis dieser Beschäftigung

|                   | 🕨 😑 🧧 Wichtige Dokumente Bildungskarenz |                     |                |  |  |  |  |  |
|-------------------|-----------------------------------------|---------------------|----------------|--|--|--|--|--|
| $\langle \rangle$ |                                         |                     | Q Suchen       |  |  |  |  |  |
|                   | Wichtige Dokumente Bildungskarenz +     |                     |                |  |  |  |  |  |
| Favoriten         | Name                                    | ^ Art               | Größe          |  |  |  |  |  |
| iCloud            | 🖻 Bescheinigung_unterschriebe           | n.pdf PDF-D         | okument 976 KB |  |  |  |  |  |
|                   | 🖻 Bestaetitung_Walters-Training         | gszentrum.pdf PDF-D | okument 100 KB |  |  |  |  |  |
| Cloud Dri         | 🖻 Geburtsurkunde.pdf                    | PDF-D               | okument 116 KB |  |  |  |  |  |
| Orte              | 🖻 Reisepass.pdf                         | PDF-D               | okument 142 KB |  |  |  |  |  |
|                   |                                         |                     |                |  |  |  |  |  |
| -                 |                                         |                     |                |  |  |  |  |  |
| Speicher          |                                         |                     |                |  |  |  |  |  |
| 📕 1 TB S 🔺        |                                         |                     |                |  |  |  |  |  |
|                   |                                         |                     |                |  |  |  |  |  |
| Tags              |                                         |                     |                |  |  |  |  |  |
|                   |                                         |                     |                |  |  |  |  |  |
|                   |                                         |                     |                |  |  |  |  |  |
|                   |                                         |                     |                |  |  |  |  |  |
|                   |                                         |                     |                |  |  |  |  |  |
|                   |                                         |                     |                |  |  |  |  |  |
|                   |                                         |                     |                |  |  |  |  |  |

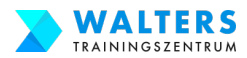

## 3.4.b. Beantrage Deine Bildungskarenz und Dein Weiterbildungsgeld

#### Sobald Du Dich eingeloggt hast, gelangst Du auf die Startseite Deines eAMS-Konto.

Klicke auf die rote Schaltfläche "eServices", um Deinen Antrag auf Bildungskarenz und Weiterbildungsgeld einzureichen.

| ••                          | Mein eAMS                                                                                     | × +                                                                                        |                                      |                                                             |
|-----------------------------|-----------------------------------------------------------------------------------------------|--------------------------------------------------------------------------------------------|--------------------------------------|-------------------------------------------------------------|
| ← →                         | C e-ams.at/ea                                                                                 | ams-sfa-account/p/index.jsf?eamsTra                                                        | ck=1638039647169                     | Q ☆ 💩 Inkognito                                             |
|                             |                                                                                               |                                                                                            | Meine zuständige Geschäft            | sstelle   <u>Einstellungen</u>   <u>Hilfe</u>   <u>Abme</u> |
|                             | AMS                                                                                           | Mein eAMS-Konto<br>Ein Service des AMS Österreich                                          | A A <sup>+</sup>                     | A**                                                         |
| » Me                        | in eAMS Jobsuche                                                                              | eServices Weiterbildung                                                                    |                                      | ANIS 1                                                      |
| Nachri                      | ichten   Persönliche Daten                                                                    | Angehörige   Termine und Betreuungs                                                        | wereinbarung   <u>Erinnerungen</u>   |                                                             |
|                             |                                                                                               |                                                                                            |                                      |                                                             |
| » Mei                       | in eAMS                                                                                       |                                                                                            |                                      |                                                             |
| Mei                         | ne neuesten Nachrichten                                                                       |                                                                                            |                                      |                                                             |
| Neu                         | Absender                                                                                      | Betreff                                                                                    |                                      | Datum                                                       |
|                             |                                                                                               |                                                                                            |                                      |                                                             |
|                             |                                                                                               |                                                                                            |                                      |                                                             |
| <u>» Zum</u>                | Nachrichteneingang                                                                            |                                                                                            |                                      |                                                             |
|                             |                                                                                               |                                                                                            |                                      |                                                             |
| eSe                         | ervices                                                                                       |                                                                                            |                                      |                                                             |
| Alle                        | Services                                                                                      |                                                                                            |                                      |                                                             |
| Alle Se<br>melde<br>» zu de | ervices des AMS können Sie u<br>en <b>Sie sich</b> vom Leistungs- bz<br><u>en eServices</u>   | nter eServices anfordern. <b>Melden</b> Sie sich <b>a</b><br>w. Beihilfenbezug <b>ab</b> . | rbeitslos, beantragen Sie Geldleist  | ungen und Beihilfen oder                                    |
| Wei                         | iterbildung                                                                                   |                                                                                            |                                      |                                                             |
| Aus-                        | - und Weiterbildungsangebot                                                                   |                                                                                            |                                      |                                                             |
| Berufli<br>Suche            | iche Weiterbildung ist heute w<br>nach den besten Weiterbildun<br>Aus- und Weiterbildungsange | ichtiger denn je. Das Arbeitsmarktservice Ös<br>Igsangeboten unterstützt.                  | sterreich bietet Ihnen eine umfassen | de Datenbank, die Sie bei der                               |

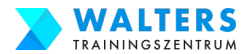

#### 3.4.c. Beantrage Deine Bildungskarenz und Dein Weiterbildungsgeld

Auf der eService Seite klicke im Abschnitt "Beim AMS an- und abmelden" auf den Link "Zu An- und Abmeldungen"

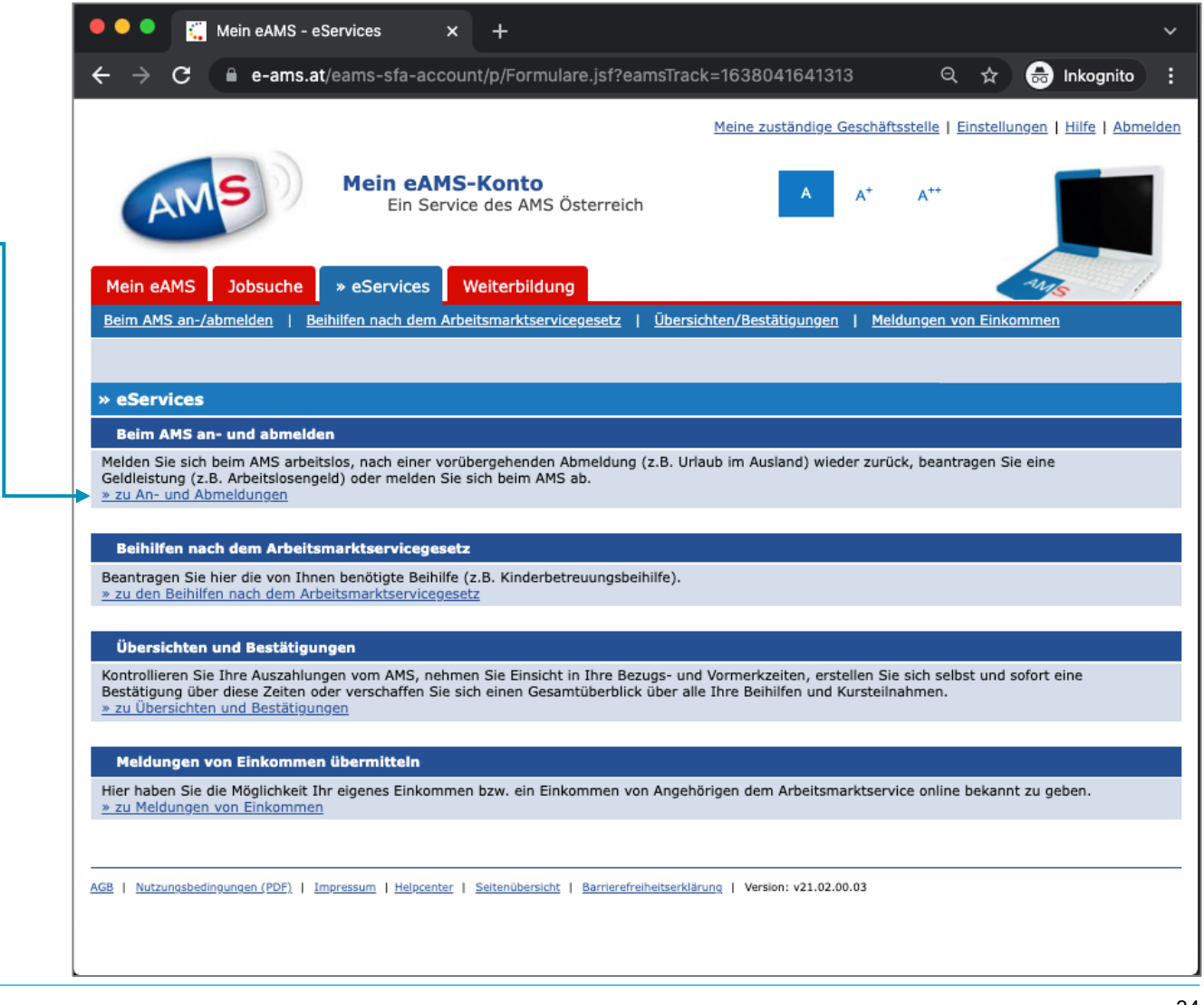

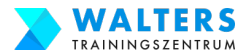

#### 3.4.d. Beantrage Deine Bildungskarenz und Dein Weiterbildungsgeld

Klicke im Anschluss auf "Geldleistungen beantragen"

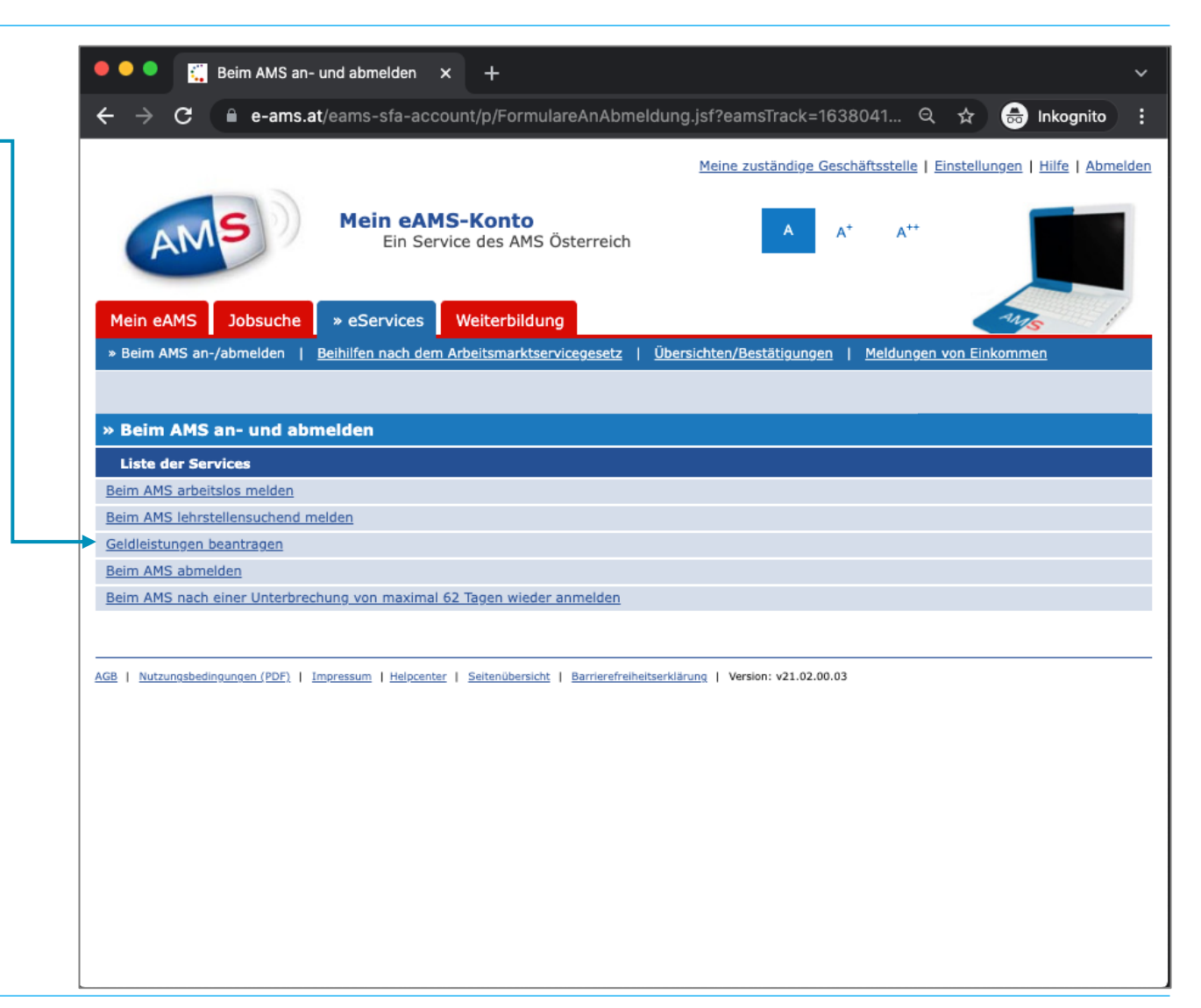

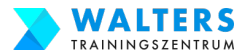

### 3.4.e. Beantrage Deine Bildungskarenz und Dein Weiterbildungsgeld

Auf der neuen Seite wähle im DropDown-Menü "Neues Formular" aus.

#### Anschließend fahre fort mit einem Klick auf "Beantragen"

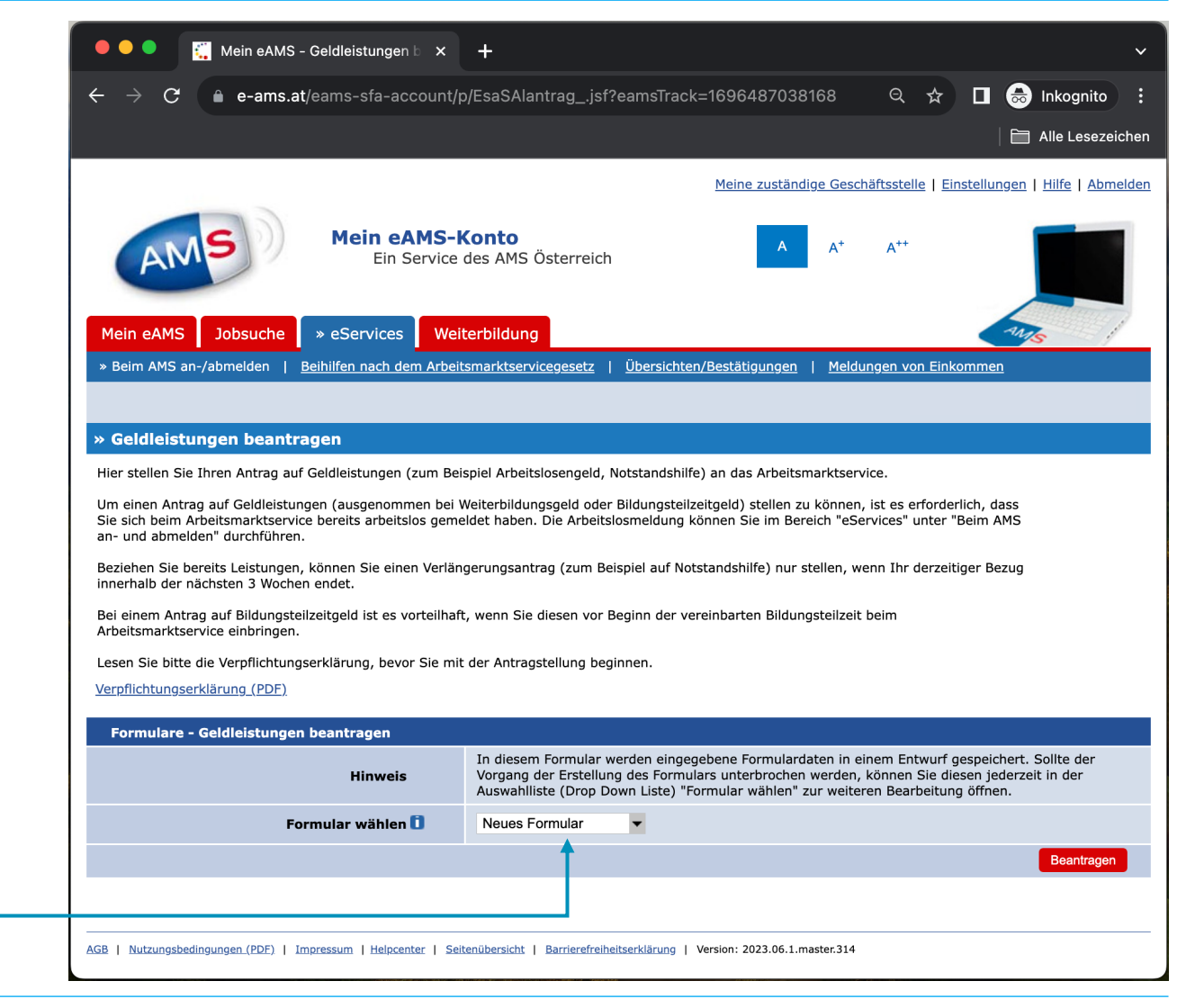

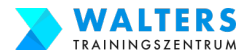

#### 3.4.f. Beantrage Deine Bildungskarenz und Dein Weiterbildungsgeld

# Du gelangst nun zu einem Formular, das aus 7(!) Seiten besteht.

Fülle die gesamte **1. Seite** aus. Es werden Personaldaten, Kontaktdaten und Deine Bankverbindung von Dir benötigt...

| 🔴 🔍 🍧 🎇 Mein eAMS - Geldleistungen b 🗙                                                               | +                                                                         |  |
|----------------------------------------------------------------------------------------------------|---------------------------------------------------------------------------|--|
| ← → C 🔒 e-ams.at/eams-sfa-account/p                                                                  | p/EsaSAlantrag.jsf?eamsTrack=1638043109992                                |  |
|                                                                                                    | Meine zuständige Geschäftsstelle   Einstellungen   Hilfe   Abmelden       |  |
| Mein eAMS-K<br>Ein Service d                                                                         | es AMS Österreich                                                         |  |
| Mein eAMS Jobsuche » eServices Wei                                                                   | terbildung                                                                |  |
| » Beim AMS an-/abmelden   <u>Beihilfen nach dem Arbeit</u>                                           | smarktservicegesetz   Übersichten/Bestätigungen   Meldungen von Einkommen |  |
|                                                                                                    |                                                                           |  |
| » Geldleistungen beantragen                                                                          |                                                                           |  |
| Bitte beachten Sie: * Feld muss ausgefüllt werden 🚺 steht für Ausfüllhilfe 🔒 steht für Fehlerhinweis |                                                                           |  |
| Seite 1 von 7<br>Angaben zur Person                                                                  | 3615 170384                                                               |  |
| Suziaiversicherungshummer                                                                            |                                                                           |  |
| liter                                                                                                |                                                                           |  |
| Vorname(n)*                                                                                          | Mana                                                                      |  |
| Familien-/Nachname *                                                                                 | Musterfrau                                                                |  |
| Geburtsname oder frühere Namen                                                                       |                                                                           |  |
| Geburtsdatum                                                                                         | 17.03.1984                                                                |  |
| Geschlecht                                                                                           | männlich                                                                  |  |
| Personenstand *                                                                                      | ledig 🗸                                                                   |  |
| Staatsbürgerschaft *                                                                                 | Österreich                                                                |  |
| Straße/Haus-Nr./Tür-Nr.* 📋                                                                           | Musterstraße 1                                                            |  |

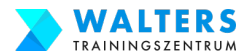

#### 3.4.g. Beantrage Deine Bildungskarenz und Dein Weiterbildungsgeld

...ganz unten auf der ersten Seite trage den Beginn Deiner Bildungskarenz im Datumsfeld ein.

<u>WICHTIG</u>: Der Beginn deiner Bildungskarenz ist genau 1 Tag nach deiner <u>bezahlten</u> Elternkarenzzeit

Dann wähle weiter unten "Weiterbildungsgeld bei Bildungskarenz" aus.

Anschließend klicke auf "Weiter".

| IBAN 🚺                                | AT12 3456 7890 1234 5678                                                                                                    |
|---------------------------------------|----------------------------------------------------------------------------------------------------|
| Einverständniserklärung               | Mit Bekanntgabe einer Bankverbindung erkläre ich mich einverstanden, dass das<br>Arbeitsmarktservice (AMS) die mir zustehenden Beträge auf das angeführte Konto überweis<br>Eine Schadenshaftung des AMS z.B. aufgrund fehlerhafter Angaben oder einer allfälligen<br>Behebung durch Dritte ist ausgeschlossen. |
|                                       |                                                                                                    |
| Kontoführende Filiale                 |                                                                                                    |
| Adresse der kontoführenden Filiale    |                                                                                                    |
| Telefon (Vorwahl/Hauptwahl/Durchwahl) |                                                                                                    |
|                                       |                                                                                                    |
| Antrag                                | <b>V</b>                                                                                                    |
| Ich beantrage ab (Geltendmachung) * 📋 | 20.01.2022 Geldleistungen können nicht für ein Datum in der Vergangenheit und maximal 3 Wochen in der Zukunft beantragt werden.                                                                                                    |
| Antrag auf folgende Leistung *        | <ul> <li>Arbeitslosengeld <u>zur Informationsseite</u></li> <li>Notstandshilfe <u>zur Informationsseite</u></li> <li>Überbrückungshilfe</li> <li>erweiterte Überbrückungshilfe</li> <li>Bildungsteilzeitgeld <u>zur Informationsseite</u></li> </ul>                                                            |
|                                       | Weiterbildungsgeld bei Bildungskarenz <u>zur Informationsseite</u> Weiterbildungsgeld bei Entfall der Bezüge <u>zur Informationsseite</u> Umschulungsgeld <u>zur Informationsseite</u>                                                                                                    |
| Seite 1 von 7                         | Weiter Abbre                                                                                                    |

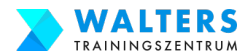

### 3.4.h. Beantrage Deine Bildungskarenz und Dein Weiterbildungsgeld

Auf der **2**. **Seite** des Formulars wähle im DropDown-Menü ganz oben bei "Ich habe für Kinder zu sorgen" den Eintrag "Ja" aus.

Gleich darunter trage die Personendaten deines ersten Kindes ein.

Klicke auf "Angehörige\_n hinzufügen", um weitere Kinder hinzuzufügen.

Zu deinen Kindern zählen: leibliche Kinder, Stiefkinder, Wahl-kinder, Pflegekinder und auch Enkelkinder

| Angehörige                        |                      |
|-----------------------------------|----------------------|
| Ich habe für Kinder zu sorgen * 📋 | Ja                   |
| Angehörige_r                      |                      |
| Verwandtschaftsverhältnis*        | Kind                 |
| Sozialversicherungsnummer         | 1234 200123          |
| Titel                             |                      |
| Vorname(n)*                       | Marianne             |
| Nachname*                         | Musterfrau           |
| Geburtsdatum*                     | 20.01.2023           |
| Geschlechtseintrag*               | weiblich 💌           |
| gemeinsamer Haushalt*             | Ja                   |
|                                   | Lösche               |
|                                   | Angehörige_n hinzufü |

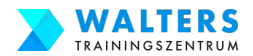

## 3.4.i. Beantrage Deine Bildungskarenz und Dein Weiterbildungsgeld

# Nur für den Fall, dass du für deinen Partner finanziell sorgst:

Wähle im DropDown-Menü ganz unten auf der2. Seite bei "Zusätzlich zu den oben angegebenen Kindern sorge ich …" den Eintrag "Ja" aus.

Klicke anschließend unterhalb auf "Angehörigen hinzufügen", um deinen Partner hinzuzufügen

Ergänze die Personendaten deines Partners. **Als Partner zählen**: Ehepartner, eingetragener Partner, Lebensgefährte.

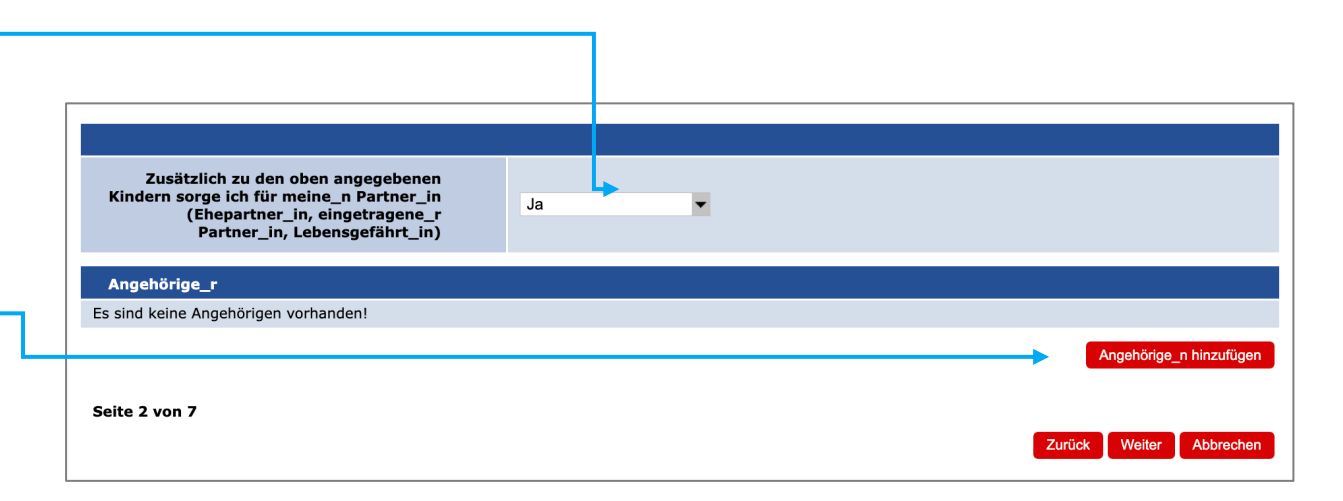

Anschließend klicke auf "Weiter".

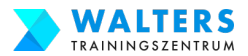

## 3.4.j. Beantrage Deine Bildungskarenz und Dein Weiterbildungsgeld

Auf der **3. Seite** musst du insgesamt **9 Fragen** zu deinen wirtschaftlichen Verhältnissen beantworten.

Da die Fragen nicht eindeutig gestellt sind, werden wir jede Frage für dich im Detail in unserer Schritt-für-Schritt-Anleitung erklären.

Manchmal beziehen sich die Fragen auf die Zeit während der Bildungskarenz, manchmal auf die aktuelle Zeit und manchmal auf die Vergangenheit.

Bitte einmal umblättern und genau lesen.

| Seite 3 von 7                                                                                                    |                                                                                                    |                                                         |                         |
|----------------------------------------------------------------------------------------------------|----------------------------------------------------------------------------------------------------|---------------------------------------------------------|-------------------------|
| Wirtschaftliche Verhältnisse                                                                                                    |                                                                                                    |                                                         |                         |
| Das ist mein erster Antrag, den ich beim*<br>AMS stelle.                                                                                              | Bitte auswählen 🔻                                                                                                    |                                                         |                         |
| Ich habe ein Einkommen - in Österreich * 📋<br>und/oder aus dem Ausland                                                                                | Bitte auswählen 🔻                                                                                                    |                                                         |                         |
| Ich bin beschäftigt oder selbstständig.* 1<br>Beantworten Sie diese Frage auch mit "Ja",<br>wenn Sie in einem karenzierten<br>Dienstverhältnis stehen | Bitte auswählen 🔻                                                                                                    |                                                         |                         |
| Ich war selbstständig.*                                                                                                    | Bitte auswählen                                                                                                    |                                                         |                         |
| Land- / Forstwirtschaftlicher Besitz*<br>(z. B. Wald, Weinberg, Acker,)                                                                               | Ich habe eine Landwirtschaft oder eine<br>Forstwirtschaft<br>Ich pachte eine Landwirtschaft oder eine<br>Forstwirtschaft<br>Ich verpachte eine Landwirtschaft oder<br>eine Forstwirtschaft | Bitte auswählen     Bitte auswählen     Bitte auswählen |                         |
| Ich bin aktuell in einer Ausbildung*<br>(z. B. Schule, Universität, Kurs, Lehrgang,<br>)                                                              | Bitte auswählen 🔻                                                                                                    |                                                         |                         |
| Ich bin aktuell im Krankenstand oder *<br>erhalte Wochengeld.                                                                                         | Bitte auswählen 🔻                                                                                                    |                                                         |                         |
| Ich habe einen Antrag auf Pension gestellt. *                                                                                                    | Bitte auswählen                                                                                                    |                                                         |                         |
| Beendigungsansprüche *                                                                                                    | Ich habe Anspruch auf<br>Urlaubsersatzleistungen*<br>und/oder habe Anspruch auf<br>Kündigungsentschädigung*                                                                                | Bitte auswählen 🔻                                       |                         |
| Seite 3 von 7                                                                                                    |                                                                                                    |                                                         | Zurück Weiter Abbrechen |

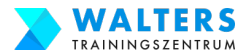

## 3.4.j. Beantrage Deine Bildungskarenz und Dein Weiterbildungsgeld

#### Kurz vorweg: Wenn

- du derzeit in Elternkarenz bist und die Bildungskarenz im Anschluss machst,
- du nicht selbstständig warst,
- du nichts mit einer Landwirtschaft bzw.
   Forstwirtschaft zu tun hast und
- dein aktueller Arbeitsvertrag derzeit nur karenziert ist,

dann kannst du die 9 Fragen genauso, wie auf der rechten Seite gezeigt, beantworten.Für dich geht es ab Seite 52 weiter.

Wenn nicht, dann einfach umblättern.

| Seite 3 von 7 Ihr Entwurf wurde aktualisiert                                                                                                    |                                                                                                    |                                                                                        |
|----------------------------------------------------------------------------------------------------|----------------------------------------------------------------------------------------------------|----------------------------------------------------------------------------------------|
| Wirtschaftliche Verhältnisse                                                                                                    |                                                                                                    |                                                                                        |
| Das ist mein erster Antrag, den ich beim*<br>AMS stelle.                                                                                              | Ja 🔻                                                                                                    |                                                                                        |
| Ich habe ein Einkommen - in Österreich * 📋<br>und/oder aus dem Ausland                                                                                | Nein                                                                                                    |                                                                                        |
| Ich bin beschäftigt oder selbstständig.* 1<br>Beantworten Sie diese Frage auch mit "Ja",<br>wenn Sie in einem karenzierten<br>Dienstverhältnis stehen | Ja  Geringfügige Beschäftigung Vollversicherte Beschäftigung Karenzierte Beschäftigung Selbstständigkeit ausgenommen von de Pensionspflichtversichert selbstständig Selbstständig auf Werkvertrag Sonstiges (z. B. Hausbesorger_in, Gesc | er Pensionspflichtversicherung<br>chäftsführer_in, Mitarbeiter_in im Familienbetrieb,) |
| Ich war selbstständig.*                                                                                                    | Nein                                                                                                    |                                                                                        |
| Land- / Forstwirtschaftlicher Besitz*<br>(z. B. Wald, Weinberg, Acker,)                                                                               | Ich habe eine Landwirtschaft oder eine<br>Forstwirtschaft<br>Ich pachte eine Landwirtschaft oder eine<br>Forstwirtschaft<br>Ich verpachte eine Landwirtschaft oder<br>eine Forstwirtschaft                                               | Nein        Nein                                                                       |
| Ich bin aktuell in einer Ausbildung*<br>(z. B. Schule, Universität, Kurs, Lehrgang,<br>)                                                              | Nein 🗸                                                                                                    |                                                                                        |
| Ich bin aktuell im Krankenstand oder *<br>erhalte Wochengeld.                                                                                         | Nein                                                                                                    |                                                                                        |
| Ich habe einen Antrag auf Pension gestellt.*                                                                                                    | Nein                                                                                                    |                                                                                        |
| Beendigungsansprüche *                                                                                                    | Ich habe Anspruch auf<br>Urlaubsersatzleistungen*<br>und/oder habe Anspruch auf<br>Kündigungsentschädigung <sup>*</sup>                                                                                                    | Nein        Vein                                                                       |

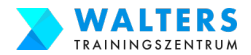

## 3.4.j.-Frage 1. Beantrage Deine Bildungskarenz und Dein Weiterbildungsgeld

#### Frage 1:

"Das ist mein erster Antrag, den ich beim AMS stelle?"

| Seite 3 von 7 Ihr Entwurf wurde aktualisiert              |                   |
|-----------------------------------------------------------|-------------------|
| Wirtschaftliche Verhältnisse                              |                   |
| Das ist mein erster Antrag, den ich beim *<br>AMS stelle. | Bitte auswählen 🔻 |

Antworte mit Nein, wenn du in der Vergangenheit(!) irgendwann einmal einen AMS-Antrag gestellt hast, wie bspw. Arbeitslosengeld, Notstandshilfe, Überbrückungshilfe, Bildungsteilzeitgeld, Weiterbildungsgeld (Bildungskarenz), Umschulungsgeld

#### Antworte mit Ja, wenn du in der Vergangenheit(!) noch NIE einen Antrag beim AMS eingereicht hast

Zur Info: Es ist nebensächlich, ob du in der Vergangenheit bereits einen Antrag beim AMS gestellt hast.

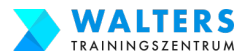

## 3.4.j.-Frage 2. Beantrage Deine Bildungskarenz und Dein Weiterbildungsgeld

#### Frage 2:

"Ich habe ein Einkommen – in Österreich und/oder aus dem Ausland?"

Ich habe ein Einkommen - in Österreich \* 🚺 und/oder aus dem Ausland -- Bitte auswählen -- 🔻

Antworte mit Ja, wenn du während(!) deiner Bildungskarenz neben dem AMS-Weiterbildungsgeld ein zusätzliches Einkommen beziehen wirst. Dann wähle die zutreffenden Einkommen aus.

**Wichtig:** Du darfst durchaus während der Bildungskarenz dazu verdienen, nämlich ab 2024 **maximal 518,44 Euro pro Monat.** 

Antworte mit Nein, wenn du während(!) deiner Bildungskarenz neben dem AMS-Weiterbildungsgeld kein <u>zusätzliches</u> Einkommen beziehen wirst.

| Ja                |                                                                                        |
|-------------------|----------------------------------------------------------------------------------------|
|                   | Beschäftigung/Geringfügige Beschäftigung                                               |
| $\overline{\Box}$ | Selbstständigkeit/freiberufliche Tätigkeit                                             |
| $\overline{\Box}$ | Pensionen/Renten                                                                       |
| $\overline{\Box}$ | Unterhalt                                                                              |
| Ē                 | Politische Tätigkeit                                                                   |
| Ē                 | Vermietung/Verpachtung                                                                 |
| ň                 | Kinderbetreuungsgeld                                                                   |
| ň                 | Sonstiges (zB. Hausbesorger_in, Geschäftsführer_in, Kapitalvermögen, Mitarbeiter_in im |
| -                 | Familienbetrieb,)                                                                      |

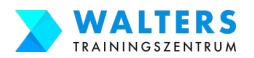

## 3.4.j.-Frage 3. Beantrage Deine Bildungskarenz und Dein Weiterbildungsgeld

#### Frage 3:

#### "Ich bin beschäftigt oder selbstständig?"

Ich bin beschäftigt oder selbstständig.\* 1 Beantworten Sie diese Frage auch mit "Ja", wenn Sie in einem karenzierten Dienstverhältnis stehen

-- Bitte auswählen --

Antworte mit Ja, wenn dein Arbeitsvertrag derzeit(!) nach wie vor aufrecht ist (d.h. nicht gekündigt, nicht beendet, nicht einvernehmlich aufgelöst; du benötigst nämlich einen aufrechten Arbeitsvertrag) und wähle dann die zutreffende Beschäftigung aus.

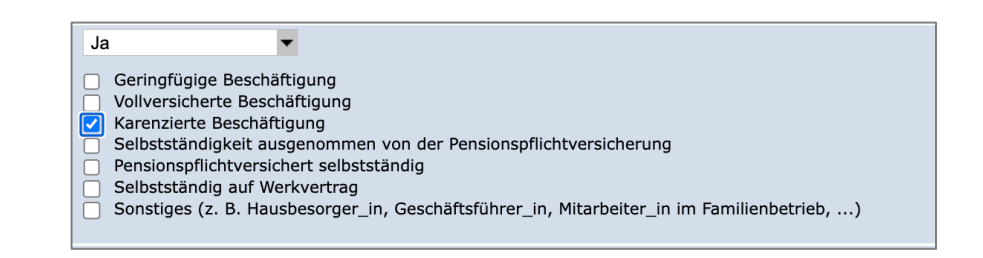

- Wenn du derzeit in Elternkarenz bist, wähle das Kontrollkästchen "karenzierte Beschäftigung" aus.
- Wenn du derzeit in Elternkarenz und geringfügig beschäftigt bist, dann wähle nur "karenzierte Beschäftigung" aus.
- Wenn du derzeit nicht in Elternkarenz bist, sondern auf Teilzeit- oder Vollzeitbasis arbeitest, dann wähle "vollversicherte Beschäftigung" aus.

#### Antworte mit Nein, wenn du derzeit(!) in keiner Beschäftigung stehst.

Zur Info: Dein Antrag auf Bildungskarenz wird dann in der Regel abgelehnt werden.

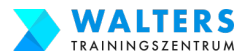

### 3.4.j.-Frage 4. Beantrage Deine Bildungskarenz und Dein Weiterbildungsgeld

#### Frage 4:

"Ich war selbstständig?"

Ich war selbstständig.\* -- Bitte auswählen --

Antworte mit Ja, wenn du in der Vergangenheit(!) selbstständig warst. Danach wähle aus, ob du derzeit(!) noch irgendeine Funktion hast.

- Wenn du in der Vergangenheit selbstständig warst und derzeit keine Funktion mehr inne hast, hat das keine Auswirkungen auf deinen Antrag.
   Wähle in diesem Fall "Nein" beim unteren DropDown-Menü aus.
- Wenn du in der Vergangenheit selbstständig warst und derzeit noch immer eine Funktion dort inne hast, dann wähle "Ja" beim unteren DropDown-Menü aus.

Antworte mit Nein, wenn du in der Vergangenheit (!) nicht selbstständig warst bzw. deine Selbstständigkeit schon sehr lange her ist.

| Ich habe aktu  | ell noch eine Funkti | on aus |  |
|----------------|----------------------|--------|--|
| dieser Selbsts | tändigkeit 🚺         |        |  |
| Nein           | -                    |        |  |

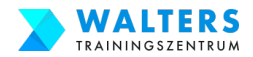

## 3.4.j.-Frage 5. Beantrage Deine Bildungskarenz und Dein Weiterbildungsgeld

#### Frage 5:

#### "Land- / Forstwirtschaftlicher Besitz?"

|                                                                         | Ich habe eine Landwirtschaft oder eine<br>Forstwirtschaft      | Bitte auswählen 🔻 |
|-------------------------------------------------------------------------|----------------------------------------------------------------|-------------------|
| Land- / Forstwirtschaftlicher Besitz*<br>(z. B. Wald, Weinberg, Acker,) | Ich pachte eine Landwirtschaft oder eine<br>Forstwirtschaft    | Bitte auswählen 🔻 |
|                                                                         | Ich verpachte eine Landwirtschaft oder<br>eine Forstwirtschaft | Bitte auswählen 🔻 |

Beantworte jede Frage separat mit Ja oder Nein.

Ja, wenn du eine Landwirtschaft oder eine Forstwirtschaft hast | pachtest | verpachtest

Nein, wenn du keine(!) Landwirtschaft oder eine Forstwirtschaft hast | pachtest | verpachtest

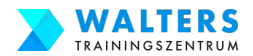

## 3.4.j.-Frage 6. Beantrage Deine Bildungskarenz und Dein Weiterbildungsgeld

Frage 6:

"Ich bin aktuell in einer Ausbildung?"

| Γ | Ich bin aktuell in einer Ausbildung *       |        |
|---|---------------------------------------------|--------|
|   | (z. B. Schule, Universität, Kurs, Lehrgang, | Nein 🔻 |
|   | )                                           |        |

Antworte mit Ja, wenn du derzeit(!) eine Ausbildung absolvierst. Dann wähle aus, ob du diese Ausbildung über das AMS oder eine andere Ausbildung machst. In der Regel musst du diese Frage allerdings mit Nein beantworten.

Antworte mit Nein, wenn du derzeit(!) keine(!) Ausbildung absolvierst. In der Regel musst du Nein auswählen. Denn deine Bildungskarenz hat noch nicht gestartet!

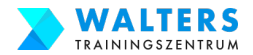

## 3.4.j.-Frage 7. Beantrage Deine Bildungskarenz und Dein Weiterbildungsgeld

#### Frage 7:

"Ich bin aktuell im Krankenstand oder erhalte Wochengeld?"

Ich bin aktuell im Krankenstand oder\* erhalte Wochengeld.

Antworte mit Ja, wenn du derzeit(!) im Krankenstand bist oder Wochengeld beziehst. In der Regel musst du diese Frage allerdings mit Nein beantworten. Wenn du tatsächlich im Krankenstand bist, dann antworte mit Ja. Zur Info: das Wochengeld beziehst du nur im Zeitraum 8 Wochen vor dem Mutterschutz(!) bis 8 Wochen nach dem Mutterschutz(!). Wenn du derzeit in Elternkarenz bist, dann erhältst du kein Wochengeld, sondern Kinderbetreuungsgeld(!). D.h. mit Nein antworten.

Antworte mit Nein, wenn du derzeit(!) nicht im Krankenstand bist oder wenn du derzeit(!) Kinderbetreuungsgeld bekommst. In der Regel musst du Nein auswählen. Denn wenn du derzeit in Elternkarenz bist, beziehst du eben kein Wochengeld, sondern Kinderbetreuungsgeld.

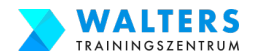

## 3.4.j.-Frage 8. Beantrage Deine Bildungskarenz und Dein Weiterbildungsgeld

Frage 8:

"Ich habe einen Antrag auf Pension gestellt?"

Ich habe einen Antrag auf Pension gestellt.\*

-

Nein

Antworte mit Ja, wenn du in der Vergangenheit(!) tatsächlich einen Antrag auf Pension gestellt hast.

Antworte mit Nein, wenn du in der Vergangenheit(!) noch keinen Antrag auf Pension gestellt hast. In der Regel musst du Nein auswählen.

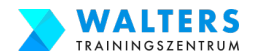

## 3.4.j.-Frage 9. Beantrage Deine Bildungskarenz und Dein Weiterbildungsgeld

Frage 9:

"Beendigungsansprüche?"

|                        | Ich habe Anspruch auf<br>Urlaubsersatzleistungen <sup>*</sup> 🚺      | Nein | • |
|------------------------|----------------------------------------------------------------------|------|---|
| Beendigungsansprüche * | und/oder habe Anspruch auf<br>Kündigungsentschädigung <sup>*</sup> 🚺 | Nein | • |

Beantworte jede Frage separat mit Ja oder Nein.

Antworte mit Ja, wenn du Anspruch auf Urlaubsersatzleistungen | Kündungsentschädigung hast.

Antworte mit Nein, wenn du keinen(!) Anspruch auf Urlaubsersatzleistungen | Kündungsentschädigung hast. Solange du einen aufrechten Arbeitsvertrag hast, hast du noch keinen Anspruch. In der Regel musst du Nein auswählen.

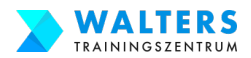

#### 3.4.k. Beantrage Deine Bildungskarenz und Dein Weiterbildungsgeld

Auf der 4. Seite musst du die Zeit angeben, in der du das einkommensabhängige bzw. pauschalierte Kinderbetreuungsgeld von deiner Versicherung bezogen hast.

#### Seite 4 von 7 szeiten, sowie sonstige Zeiter Beschäftigungs- und Ausbild Ich gebe sonstige Zeiten bekannt (z. B. ausländischer Ja Arbeitslosengeldbezug, Ausbildung, Haft, Kinderbetreuung, Beschäftigung im Ausland. ...) Beschreibung 🚺 bei (Name und Anschrift) 🚺 Staat Löschen Von Bis Sie haben noch kein Beschäftigungsverhältnis zugefügt Eintrag hinzufüge

#### Wähle im DropDown-Menü "Ja" aus. •

Anschließend klicke auf "Eintrag hinzufügen". Eine Zeile mit Eingabefeldern wird eingeblendet.

| VON | = erster Tag des Kinderbetreuungsgelds  |
|-----|-----------------------------------------|
| BIS | = letzter Tag des Kinderbetreuungsgelds |

= letzter Tag des Kinderbetreuungsgelds Die genauen Daten stehen auf dem Dokument deiner Versicherung über das Kinderbetreuungsgeld.

20

- Beschreibung = Kinderbetreuungszeit
- Bei = ÖGK (bzw. Name deiner Gesundheitsversicherung)
- Staat = Österreich

#### Wenn du weitere Kinder hast, trage dies für jedes Kind ein. Danach klicke auf "Weiter"

| •        |            |                      |     | Staat        | Losenen        |
|----------|------------|----------------------|-----|--------------|----------------|
| .01.2023 | 19.01.2023 | Kinderbetreuungszeit | ÖGK | Österreich 🔻 | <u>Löschen</u> |
|          |            |                      |     | Eintrag hir  | zufügen        |
|          |            |                      |     |              |                |

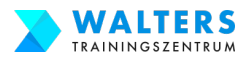

## 3.4.1. Beantrage Deine Bildungskarenz und Dein Weiterbildungsgeld

#### Auf der 4. Seite musst lade die erforderlichen Dokumente hoch:

- den Scan deines Reisepasses lade im Bereich "Nachweis über Ihre Identität" hoch.
- den Scan des Dokuments der ÖGK über dein Kinderbetreuungsgeld lade im Bereich "Bitte wenden Sie sich gerne an …" hoch. Falls du dieses Dokument nicht mehr hast, dann nimm ein weißes Blatt Papier und schreibe Folgendes auf: "Ich, [Vorname] [Nachname], habe von [DATUM] bis [DATUM] das Kinderbetreuungsgeld bekommen. [Unterschrift]" und lade diesen Scan hoch.

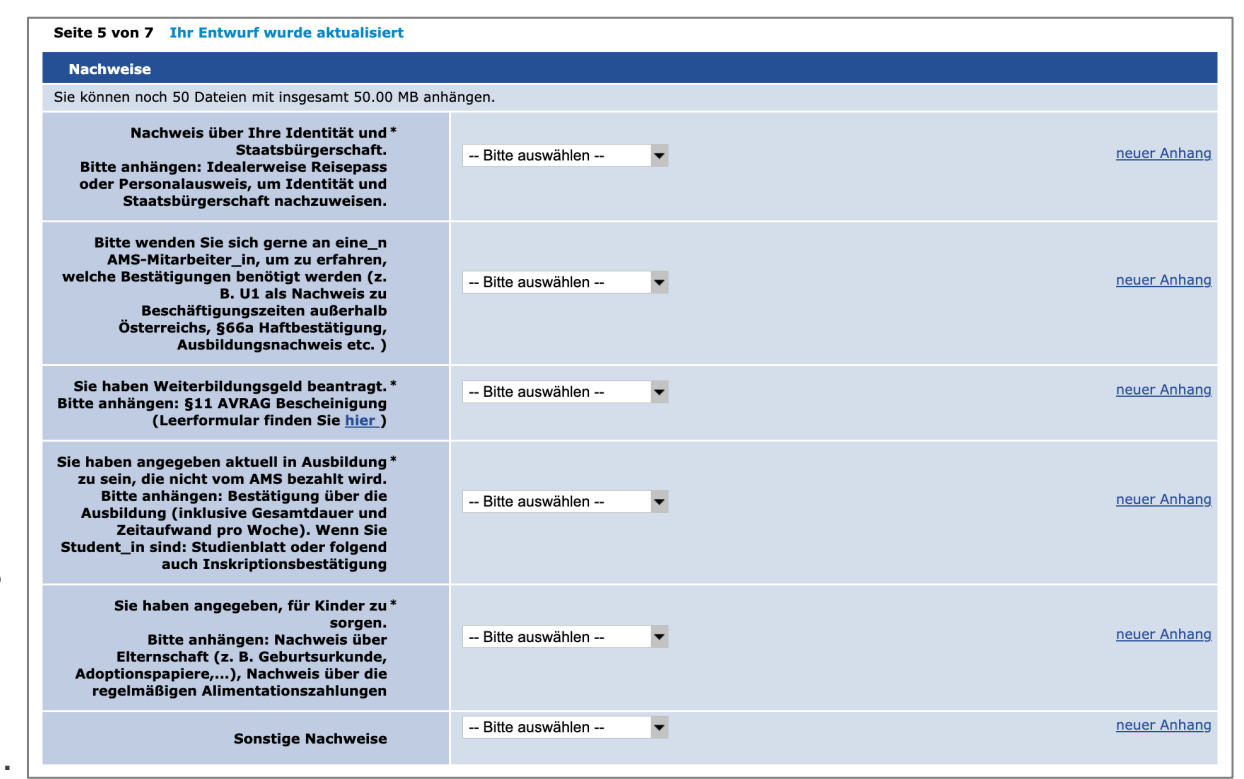

- die AMS-Bescheinigung vom Arbeitgeber lade im Bereich "§ 11 AVRAG Bescheinigung" hoch.
- die offizielle Bestätigung von Walters Trainingszentrum lade im Beschreib "aktuell in Ausbildung" hoch
- die Geburtsurkunden deiner Kinder lade im Bereich "Nachweis über Elternschaft" hoch
- deine Heiratsurkunde lade im Bereich "Sonstige Nachweise" hoch

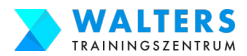

### 3.4.m. Beantrage Deine Bildungskarenz und Dein Weiterbildungsgeld

Auf der 6. Seite musst bestätige die Verpflichtungserklärung und die Datenschutzinformation

| 🔍 🔍 🍯 🔣 Mein eAMS - Geldleistungen b 🗙                                                                                                    | + ~                                                                                                    |  |  |  |  |  |
|----------------------------------------------------------------------------------------------------|----------------------------------------------------------------------------------------------------|--|--|--|--|--|
| igstarrow igstarrow igstarro | p/EsaSAlantrag.jsf?eamsTrack=1638048279664 🔍 🛧 😸 Inkognito 🚦                                                                    |  |  |  |  |  |
|                                                                                                    | Meine zuständige Geschäftsstelle   Einstellungen   Hilfe   Abmelden                                                             |  |  |  |  |  |
| Mein eAMS-K<br>Ein Service d                                                                                                    | onto<br>les AMS Österreich                                                                                                    |  |  |  |  |  |
| Mein eAMS Jobsuche » eServices Wei                                                                                                    | terbildung                                                                                                    |  |  |  |  |  |
| » Beim AMS an-/abmelden   Beihilfen nach dem Arbei                                                                                                    | tsmarktservicegesetz   Übersichten/Bestätigungen   Meldungen von Einkommen                                                      |  |  |  |  |  |
|                                                                                                    |                                                                                                    |  |  |  |  |  |
| » Geldleistungen beantragen                                                                                                    |                                                                                                    |  |  |  |  |  |
| Bitte beachten Sie: * Feld muss ausgefüllt wer                                                                                                    | Bitte beachten Sie: * Feld muss ausgefüllt werden 🗓 steht für Ausfüllhilfe  steht für Fehlerhinweis                             |  |  |  |  |  |
| Seite 6 von 7 Ihr Entwurf wurde aktualisiert                                                                                                    |                                                                                                    |  |  |  |  |  |
| Erklärung<br>Verpflichtungserklärung *                                                                                                    | Ich habe die Verpflichtungserklärung zur Kenntnis genommen und bin damit einverstanden.           Verpflichtungserklärung (PDF) |  |  |  |  |  |
|                                                                                                    |                                                                                                    |  |  |  |  |  |
| Information zur Datenschutz-Grundverordnung<br>Information zur Datenschutz- *<br>Grundverordnung                                                                                                    | Ich habe die Information zur Datenschutz-Grundverordnung zur Kenntnis genommen.           Information zur DSGVO (PDE)           |  |  |  |  |  |
| Seite 6 von 7                                                                                                    | Zurück Weiter Abbrechen                                                                                                    |  |  |  |  |  |
| AGB   Nutzungsbedingungen (PDF)   Impressum   Helpcenter   Sei                                                                                                    | tenübersicht   Barrierefreiheitserklärung   Version: v21.02.00.03                                                               |  |  |  |  |  |

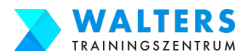

## 3.4.n. Beantrage Deine Bildungskarenz und Dein Weiterbildungsgeld

Auf der 7. Seite werden alle deine Angaben nochmals zusammengefasst dargestellt.

Wichtig: ganz unten klicke auf "Senden"

| Erklärung                                                                                                    |                                                                                                    |  |  |  |  |
|----------------------------------------------------------------------------------------------------|----------------------------------------------------------------------------------------------------|--|--|--|--|
| Verpflichtungserklärung                                                                                                    | Ich habe die Verpflichtungserklärung zur Kenntnis genommen und bin damit einverstanden.           Verpflichtungserklärung (PDF) |  |  |  |  |
| Information zur Datenschutz-Grundverordnung                                                                                                    |                                                                                                    |  |  |  |  |
| Information zur Datenschutz-<br>Grundverordnung                                                                                                    | Ich habe die Information zur Datenschutz-Grundverordnung zur Kenntnis genommen.           Information zur DSGVO (PDF)           |  |  |  |  |
| Mit Betätigen der Schaltfläche "Senden" werden die Daten an Ihre zuständige regionale Geschäftsstelle weitergeleitet und von Ihrem Berater bzw.<br>Ihrer Beraterin nach einer Überprüfung übernommen. |                                                                                                    |  |  |  |  |
| Kontrollseite - Seite 7 von 7                                                                                                    | Senden Abbrechen                                                                                                    |  |  |  |  |

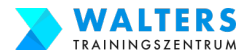

### 3.5.a. Prüfe den "Nachrichten Eingang" im eAMS-Konto

Wechsel nun zurück auf den Bereich •-"Mein eAMS" und klicke auf die Schaltfläche "Mein eAMS".

Anschließend klicke auf "Nachrichten" -

|                            | Mein eAMS                                                                | × +                                                                                 |                                                      |                                         |
|----------------------------|--------------------------------------------------------------------------|-------------------------------------------------------------------------------------|------------------------------------------------------|-----------------------------------------|
| ← →                        | C 🔒 e-ams.at                                                             | eams-sfa-account/p/index.jsf?eams                                                   | Track=1638039647169                                  | ् 🛧 💼 Inkognito                         |
|                            |                                                                          |                                                                                     | <u>Meine zuständige Geschäf</u>                      | ftsstelle   Einstellungen   Hilfe   Abr |
|                            | AMS                                                                      | Mein eAMS-Konto<br>Ein Service des AMS Österrei                                     | ch A A <sup>+</sup>                                  | A**                                     |
| » Me                       | in eAMS Jobsuche                                                         | eServices Weiterbildung                                                             |                                                      | MIS                                     |
| Nachr                      | ichten   <u>Persönliche Date</u>                                         | n   <u>Angehörige</u>   <u>Termine und Betreuu</u>                                  | <u>ngsvereinbarung</u>   <u>Erinnerungen</u>         |                                         |
|                            |                                                                          |                                                                                     |                                                      |                                         |
| » Me                       | in eAMS                                                                  |                                                                                     |                                                      |                                         |
| Mei                        | ne neuesten Nachricht                                                    | en                                                                                  |                                                      |                                         |
| Neu                        | Absender                                                                 | Betreff                                                                             |                                                      | Datum                                   |
|                            |                                                                          |                                                                                     |                                                      |                                         |
|                            |                                                                          |                                                                                     |                                                      |                                         |
| . 7                        | Nechrichtenningen                                                        |                                                                                     |                                                      |                                         |
| <u>» Zum</u>               | <u>i Nachrichteneingang</u>                                              |                                                                                     |                                                      |                                         |
| eSe                        | prvices                                                                  |                                                                                     |                                                      |                                         |
| Alle                       | Services                                                                 |                                                                                     |                                                      |                                         |
| Alle Se<br>melde<br>» zu d | ervices des AMS können Sie<br>an Sie sich vom Leistungs-<br>en eServices | unter eServices anfordern. <b>Melden</b> Sie sic<br>bzw. Beihilfenbezug <b>ab</b> . | h <b>arbeitslos</b> , beantragen Sie <b>Geldleis</b> | stungen und Beihilfen oder              |
| Wei                        | iterbildung                                                              |                                                                                     |                                                      |                                         |
| Aus                        | - und Weiterbildungsangebo                                               | bt .                                                                                |                                                      |                                         |
| Berufli<br>Suche           | iche Weiterbildung ist heute<br>nach den besten Weiterbild               | wichtiger denn je. Das Arbeitsmarktservic<br>Jungsangeboten unterstützt.            | Österreich bietet Ihnen eine umfasser                | nde Datenbank, die Sie bei der          |

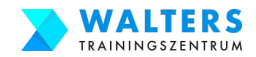

## 3.5.b. Prüfe den "Nachrichten Eingang" im eAMS-Konto

Im Bereich "Nachrichten Eingang" sollte nun eine neue Nachricht mit dem Betreff "Empfangsbestätigung: Antrag auf Geldleistungen" vom AMS eingelangt sein.

Öffne die Nachricht und verfasse einen Antworttext, bspw. mit ähnlichem Inhalt, wie in der Abbildung. Normal ist eine Vorsprache dann nicht mehr erforderlich

| Nachricht   |                                                                                                    |
|-------------|----------------------------------------------------------------------------------------------------|
| Empfänger   | Arbeitsmarktservice                                                                                                    |
| Betreff     | AW: Empfangsbestätigung: Antrag auf Geldleistungen                                                                                                    |
| Nachricht 🚺 | Sehr geehrte Damen und Herren.<br>Sämtliche Unterlagen für die Beantragung der Bildungskarenz sowie den Antrag wurden<br>eingereicht.<br>Höflich frage ich an, ob eine persönliche Vorsprache erforderlich ist?<br>Viele liebe Grüße<br>Maria Mustermann |

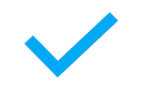

#### Gratuliere!! Schritt 3 und somit der Antrag für die Bildungskarenz ist erledigt!